|                       |  | ศูนย์วิจัยการ                                | าแพทย์ปริวรรต         | Work Instruction: WI-09-(SOP-18) |
|-----------------------|--|----------------------------------------------|-----------------------|----------------------------------|
|                       |  | คณะแพทยศาสตร์ มหาวิทยาลัยสงขลานครินทร์       |                       | ฉบับที่: 02                      |
| PRINCE OF             |  |                                              | หน้าที่ 1 จาก 30 หน้า |                                  |
| SONGKLA<br>UNIVERSITY |  | วิธีการใช้งานและการบำรุงรักษาครื่องวัดปริมาณ |                       | วันที่ประกาศใช้: 2567-08-10      |
|                       |  | สารพันธุกรร                                  | รมปริมาณน้อย          |                                  |
| สำเนาฉบับที่:         |  | 🗹 เอกสารควบคุม                               | 🛛 เอกสารไม่ควบคุม     | ต้นฉบับ                          |

ศูนย์วิจัยการแพทย์ปริวรรต

Translational Medicine Research Center

คณะแพทย์ศาสตร์ มหาวิทยาลัยสงขลานครินทร์

Faculty of Medicine, Prince of Songkla University

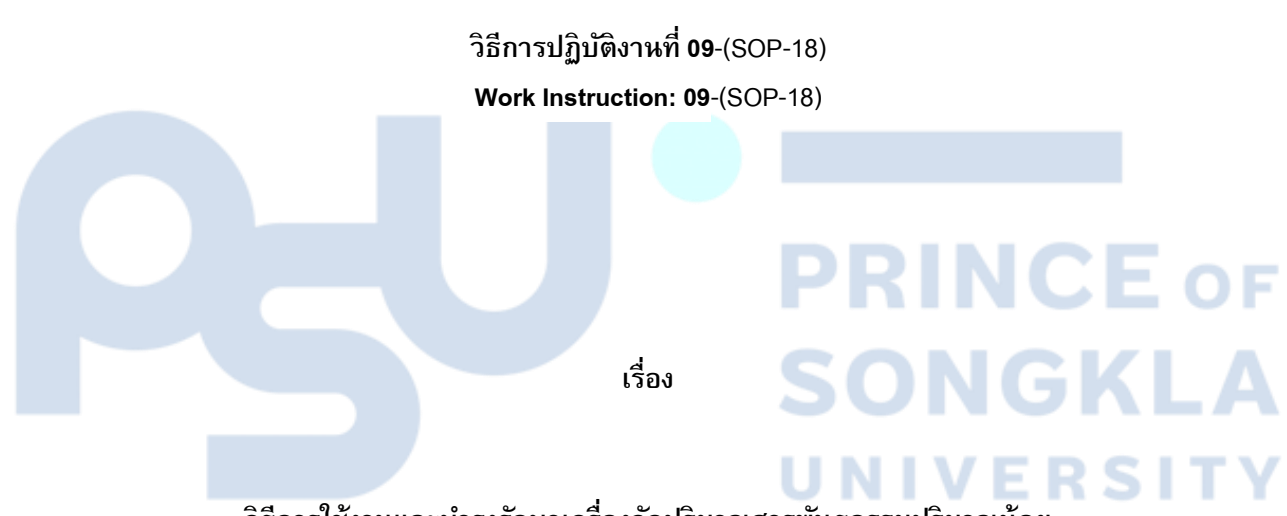

วิธีการใช้งานและบำรุงรักษาเครื่องวัดปริมาณสารพันธุกรรมปริมาณน้อย

TapeStation automated electrophoresis manual and maintenance

| 0                    | sh                   | (                                    |
|----------------------|----------------------|--------------------------------------|
| ผู้จัดทำ <i>วางก</i> | ผู้ทบทวน พงศกร สรัน  | ผู้อนุมัติ ภาสสีคว กา                |
| (น.ส.วาริธร สระขาว)  | (นพ.พงศกร ชูชื่น)    | (ผศ.ดร.ภาสรัตน์ คงขาว)               |
| เจ้าหน้าที่ทดสอบ     | ผู้จัดการวิชาการ; TM | ผู้อำนวยการศูนย์วิจัยการแพทย์ปริวรรต |
| วันที่ 2567-08-10    | วันที่ 2567-08-10    | วันที่ 2567-08-10                    |

|                       | ศูนย์วิจัยกา                                 | รแพทย์ปริวรรต          | Work Instruction: WI-09-(SOP-18) |
|-----------------------|----------------------------------------------|------------------------|----------------------------------|
|                       | คณะแพทยศาสตร์ มห                             | าวิทยาลัยสงขลานครินทร์ | ฉบับที่: 02                      |
| PRINCE OF             |                                              |                        | หน้าที่ 2 จาก 30 หน้า            |
| SONGKLA<br>UNIVERSITY | วิธีการใช้งานและการบำรุงรักษาครื่องวัดปริมาณ |                        | วันที่ประกาศใช้: 2567-08-10      |
|                       | สารพันธุกร                                   | รมปริมาณน้อย           |                                  |
| สำเนาฉบับที่:         | 🗹 เอกสารควบคุม                               | 🛛 เอกสารไม่ควบคุม      | ต้นฉบับ                          |

|       | FM-04-(S         | OP-03) : บันทึกการประกาศใช้และการแก้ไข (Record effective and editing list) |
|-------|------------------|----------------------------------------------------------------------------|
| ลำดับ | วันที่ประกาศใช้: | รายละเอียดการแก้ไข                                                         |
| 1     | 2564-09-01       | ประกาศใช้ครั้งที่ 1                                                        |
| 2     | 2567-08-10       | แก้ไขครั้งที่ 1 แก้ไขเอกสารจากข้อกำหนด ISO15189:2012 เป็น ISO15189:2022    |
| 3     |                  |                                                                            |
| 4     |                  |                                                                            |
| 5     |                  |                                                                            |
| 6     |                  |                                                                            |
| 7     |                  |                                                                            |
| 8     |                  |                                                                            |
| 9     |                  |                                                                            |
| 10    |                  |                                                                            |
| 11    |                  |                                                                            |
| 12    |                  | PRINCEOF                                                                   |
| 13    |                  |                                                                            |
| 14    |                  | SONGKLA                                                                    |
| 15    |                  |                                                                            |
| 16    |                  | UNIVERSITY                                                                 |
| 17    |                  |                                                                            |
| 18    |                  |                                                                            |
| 19    |                  |                                                                            |
| 20    |                  |                                                                            |

|                        | al                         | (                                    |
|------------------------|----------------------------|--------------------------------------|
| ผู้จัดทำ <i>การ</i> กา | ผู้ทบทวน <i>พงศกร สรัน</i> | ผู้อนุมัติ ภาสสีคว กา                |
| (น.ส.วาริธร สระขาว)    | (นพ.พงศกร ชูชื่น)          | (ผศ.ดร.ภาสรัตน์ คงขาว)               |
| เจ้าหน้าที่ทดสอบ       | ผู้จัดการวิชาการ; TM       | ผู้อำนวยการศูนย์วิจัยการแพทย์ปริวรรต |
| วันที่ 2567-08-10      | วันที่ 2567-08-10          | วันที่ 2567-08-10                    |

|                       |  | ศูนย์วิจัยการ                                | าแพทย์ปริวรรด          | Work Instruction: WI-09-(SOP-18) |
|-----------------------|--|----------------------------------------------|------------------------|----------------------------------|
|                       |  | คณะแพทยศาสตร์ มหา                            | าวิทยาลัยสงขลานครินทร์ | ฉบับที่: 02                      |
| PRINCE OF             |  |                                              | หน้าที่ 3 จาก 30 หน้า  |                                  |
| SONGKLA<br>UNIVERSITY |  | วิธีการใช้งานและการบำรุงรักษาครื่องวัดปริมาณ |                        | วันที่ประกาศใช้: 2567-08-10      |
|                       |  | สารพันธุกรร                                  | รมปริมาณน้อย           |                                  |
| สำเนาฉบับที่:         |  | 🗹 เอกสารควบคุม                               | 🛛 เอกสารไม่ควบคุม      | ด้นฉบับ                          |

| <u>วัตถุประสงค์</u>      | ใช้เป็นคู่มือประกอบการใช้งานและบำรุงรักษาเครื่อง TapeStation automated electrophoresis      |
|--------------------------|---------------------------------------------------------------------------------------------|
| <u>ข้อกำหนดที่เกี่ยว</u> | <u>วข้อง</u> 1. มาตรฐาน ISO 15189:2022 ข้อ 6.4                                              |
|                          | 2. มาตรฐาน ISO 15189:2022 ข้อ 6.5                                                           |
|                          | 3. มาตรฐาน ISO 15189:2022 ข้อ 6.6                                                           |
| <u>ขอบข่าย</u>           | ใช้สำหรับเจ้าหน้าที่ทดสอบ โดยมี จำนวน 1 เครื่อง ดังนี้                                      |
|                          | 1. เครื่องวัดปริมาณสารพันธุกรรมปริมาณน้อย (TapeStation automated electrophoresis) รุ่น 4150 |
|                          | ใช้ในการวัดปริมาณสารพันธุกรรมแบบอัตโนมัติเพื่อให้ทราบปริมาณคุณภาพของสารพันธุกรรมตามที่      |
|                          | กำหนด                                                                                       |
| <u>เอกสารอ้างอิง</u>     | 1. เอกสารสนับสนุน เรื่องคู่มือการใช้งานของเครื่อง TapeStation รุ่น 4150 (SD-01-(SOP-18))    |
|                          |                                                                                             |
| <u>คำจำกัดความ</u>       |                                                                                             |
| <u>บันทึกคุณภาพที่ใ</u>  | <u>ใช้</u> 1. ใบรับรองผลการตรวจเซ็คเครื่องวัดปริมาณสารพันธุกรรมปริมาณน้อย (FM-13-(SOP-18))  |
|                          | 2. ระบบ RIMS (https://rims.medicine.psu.ac.th/)                                             |
|                          | 3. ระบบงานแจ้งช่อม service desk (https://servicedesk.medicine.psu.ac.th/users/login)        |
|                          |                                                                                             |

| •                     | sh                   | (                                    |
|-----------------------|----------------------|--------------------------------------|
| ผู้จัดทำ <i>วาง</i> ท | ผู้ทบทวน พงศกร สรัน  | ผู้อนุมัติ ภาสรีคร ควทา              |
| (น.ส.วาริธร สระขาว)   | (นพ.พงศกร ชูชี่น)    | (ผศ.ดร.ภาสรัตน์ คงขาว)               |
| เจ้าหน้าที่ทดสอบ      | ผู้จัดการวิชาการ; TM | ผู้อำนวยการศูนย์วิจัยการแพทย์ปริวรรต |
| วันที่ 2567-08-10     | วันที่ 2567-08-10    | วันที่ 2567-08-10                    |

|               |  | ศูนย์วิจัยการ                                | าแพทย์ปริวรรด          | Work Instruction: WI-09-(SOP-18) |
|---------------|--|----------------------------------------------|------------------------|----------------------------------|
|               |  | คณะแพทยศาสตร์ มห                             | าวิทยาลัยสงขลานครินทร์ | ฉบับที่: 02                      |
| PRINCE OF     |  |                                              | หน้าที่ 4 จาก 30 หน้า  |                                  |
| SONGKLA       |  | วิธีการใช้งานและการบำรุงรักษาครื่องวัดปริมาณ |                        | วันที่ประกาศใช้: 2567-08-10      |
|               |  | สารพันธุกรร                                  | รมปริมาณน้อย           |                                  |
| สำเนาฉบับที่: |  | 🗹 เอกสารควบคุม                               | 🛛 เอกสารไม่ควบคุม      | ต้นฉบับ                          |

## <u>ขั้นตอนการปฏิบัติงาน</u>

## 1. รายละเอียดของ TapeStation รุ่น 4150 และสกรีนเทป (ScreenTape)

5

Serial number

เครื่องเทปสเตชั่น (TapeStation) รุ่น 4150 เป็นระบบการแยกสารพันธุกรรมชนิดดีเอ็นเอและอาร์เอ็นเอแบบอัตโน มัติด้วยหลักการอิเล็กโตรโฟรีซิส (Electrophoresis) บนสกรีนเทป โดยการทำงานแต่ละครั้งเครื่องเทปสเตชั่นสามารถ วิเคราะห์ตัวอย่างได้ตั้งแต่ 1 จนถึง 16 ตัวอย่าง ใช้สำหรับตรวจสอบคุณภาพของตัวอย่างในงานวิเคราะห์ ลำดับเบสแบบ Next-generation sequencing (NGS) และงานไบโอแบงค์ (Biobank)

ตัวเครื่องเทปสเตชั่นควบคุมการทำงานด้วยโปรแกรม TapeStation Controller และวิเคราะห์ผลด้วยโปรแกรม TapeStation Analysis โดยสามารถวิเคราะห์ขนาด ปริมาณ และรายงานค่าเชิงคุณภาพ เช่น DIN (DNA integrity number) และ RIN<sup>e</sup> (RNA integrity number equivalent) ของสารพันธุกรรมดีเอ็นเอ และอาร์เอ็นเอแบบอัตโนมัติ นอกจากนี้โปรแกรม TapeStation Analysis สามารถจัดพิมพ์รายงาน และบันทึกในรูปแบบไฟล์ PDF หรือส่งข้อมูลออกในรูปแบบไฟล์ Microsoft Word หรือ Microsoft Excel

สกรีนเทปมาในรูปแบบพร้อมใช้งาน ประกอบด้วยช่องสำหรับแยกตัวอย่าง จำนวน 16 ช่องแยกกันอย่างชัดเจน โดยด้านหน้าของสกรีนเทป แจ้งรายละเอียดชื่อของสกรีนเทป พร้อมแถบสีฟ้าสำหรับงานดีเอ็นเอ และสีเขียวสำหรับงาน อาร์เอ็นเอ สำหรับด้านหลังสกรีนเทป ประกอบด้วยบาร์โค้ดใช้สำหรับติดตามการใช้งานของตัวสกรีนเทป และวันหมดอายุของสกรีนเทป

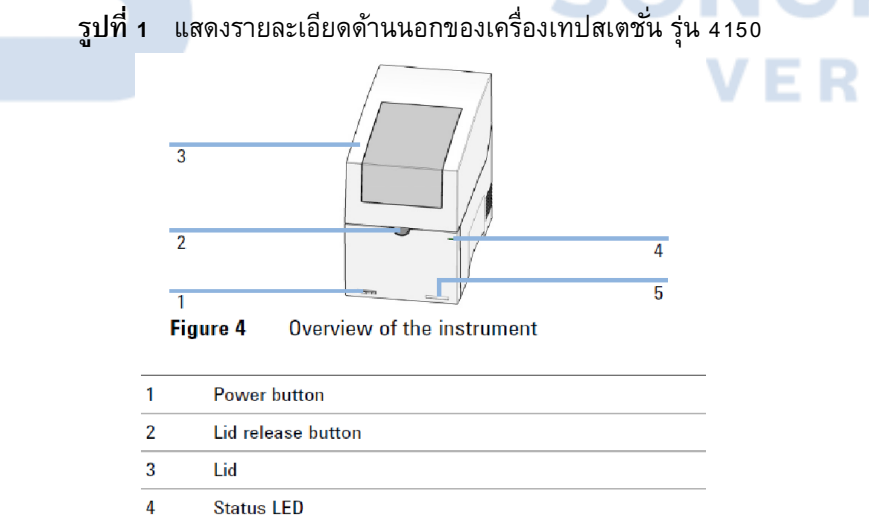

| 0                    | sh                         | (                                    |
|----------------------|----------------------------|--------------------------------------|
| ผู้จัดทำ <i>การก</i> | ผู้ทบทวน <i>พงศกร สรัน</i> | ผู้อนุมัติ ภาสสีคว กวกว              |
| (น.ส.วาริธร สระขาว)  | (นพ.พงศกร ชูชื่น)          | (ผศ.ดร.ภาสรัตน์ คงขาว)               |
| เจ้าหน้าที่ทดสอบ     | ผู้จัดการวิชาการ; TM       | ผู้อำนวยการศูนย์วิจัยการแพทย์ปริวรรต |
| วันที่ 2567-08-10    | วันที่ 2567-08-10          | วันที่ 2567-08-10                    |

|                                    |  | ศูนย์วิจัยการ                                | าแพทย์ปริวรรต     | Work Instruction: WI-09-(SOP-18) |
|------------------------------------|--|----------------------------------------------|-------------------|----------------------------------|
| PRINCE OF<br>SONGKLA<br>UNIVERSITY |  | คณะแพทยศาสตร์ มหาวิทยาลัยสงขลานครินทร์       |                   | ฉบับที่: 02                      |
|                                    |  |                                              |                   | หน้าที่ 5 จาก 30 หน้า            |
|                                    |  | วิธีการใช้งานและการบำรุงรักษาครื่องวัดปริมาณ |                   | วันที่ประกาศใช้: 2567-08-10      |
|                                    |  | สารพันธุกรร                                  | รมปริมาณน้อย      |                                  |
| สำเนาฉบับที่:                      |  | 🗹 เอกสารควบคุม                               | 🛛 เอกสารไม่ควบคุม | ด้นฉบับ                          |

สีไฟแสดงสถานการณ์ทำงาน (Status LED) ของเครื่องเทปสเตชั่น รุ่น 4150 ประกอบด้วย

| ไม่มีสี     | ตัวเครื่องพร้อมใช้งาน                            |
|-------------|--------------------------------------------------|
| สีเขียว     | ตัวเครื่องกำลังทำงาน                             |
| สีเหลือง    | ตัวเครื่องไม่พร้อมใช้งาน กำลังรอคำสั่ง           |
| สีแดง       | ตัวเครื่องผิดปกติ ให้ทำการปิด และเปิดเครื่องใหม่ |
| สีแดงกะพริบ | ตัวเครื่องผิดปกติ หรือให้อัปเดตเฟิร์มแวร์        |

# 1.1 ข้อมูลจำเพาะของเครื่องเทปสเตชั่น รุ่น 4150

| คุณสมบัติ                             | รายละเอียด                                  |    |
|---------------------------------------|---------------------------------------------|----|
| น้ำหนัก                               | 17.8 กิโลกรัม                               |    |
| ขนาด (กว้าง x ยาว x สูง)              | 25.4 x 51.0 x 41.5 เซนติเมตร                |    |
| ช่วงการรับแรงดันของไฟเข้า             | 100-240 VAC <u>+</u> 10%                    |    |
| ช่วงการรับความถี่ของไฟเข้า            | 50/60 Hz <u>+</u> 5%                        | OF |
| อัตราการกินไฟ                         | 50 VA                                       |    |
| ช่องเชื่อมต่อ                         | USB2 (ตัวเครื่อง:USB-B, คอมพิวเตอร์:USB-A)  |    |
| อุณหภูมิห้อง ขณะใช้งาน                | 10 – 40 องศาเซลเซียส                        |    |
| ความชื้นสัมพัทธ์ ขณะใช้งาน            | 15 – 80 % <b>NIVERS</b>                     | ΤΥ |
| ระดับความสูงจากระดับน้ำทะเล ขณะใช้งาน | ไม่เกิน 3,000 เมตร                          |    |
| ความดังของเสียง ขณะใช้งาน             | น้อยกว่า 70 เดซิเบล                         |    |
| มาตรฐานความปลอดภัย                    | IEC, EN, CSA, UL, Installation category II, |    |
|                                       | Pollution degree 2                          |    |

|          | 0                   | sh                   | (                                    |
|----------|---------------------|----------------------|--------------------------------------|
| ผู้จัดทำ | $\alpha$ , $\alpha$ | ผู้ทบทวน พงศกร สรัน  | ผู้อนุมัติ ภาสสีคว กวกว              |
|          | (น.ส.วาริธร สระขาว) | (นพ.พงศกร ชูชื่น)    | (ผศ.ดร.ภาสรัตน์ คงขาว)               |
|          | เจ้าหน้าที่ทดสอบ    | ผู้จัดการวิชาการ; TM | ผู้อำนวยการศูนย์วิจัยการแพทย์ปริวรรต |
| วันที่   | 2567-08-10          | วันที่ 2567-08-10    | วันที่ 2567-08-10                    |

|               |                                    | ศูนย์วิจัยการ                                | าแพทย์ปริวรรด          | Work Instruction: WI-09-(SOP-18) |
|---------------|------------------------------------|----------------------------------------------|------------------------|----------------------------------|
|               | PRINCE OF<br>SONGKLA<br>UNIVERSITY | คณะแพทยศาสตร์ มห                             | าวิทยาลัยสงขลานครินทร์ | ฉบับที่: 02                      |
| <b>DEU</b>    |                                    |                                              |                        | หน้าที่ 6 จาก 30 หน้า            |
|               |                                    | วิธีการใช้งานและการบำรุงรักษาครื่องวัดปริมาณ |                        | วันที่ประกาศใช้: 2567-08-10      |
|               |                                    | สารพันธุกรร                                  | รมปริมาณน้อย           |                                  |
| สำเนาฉบับที่: |                                    | 🗹 เอกสารควบคุม                               | 🛛 เอกสารไม่ควบคุม      | ต้นฉบับ                          |

# 1.2 อุณหภูมิของเครื่องเทปสเตชั่น ขณะใช้งาน

đ

| ชนิดสกรีนเทป                            | ช่วงอุณหภูมิของเครื่องเทปสเตชั่น ขณะใช้งาน |                         |
|-----------------------------------------|--------------------------------------------|-------------------------|
| D1000 ScreenTape                        | 12 – 37 องศาเซลเซียส                       |                         |
| High Sensitivity D1000 ScreenTape       | 17 – 37 องศาเซลเซียส                       |                         |
| Genomic DNA ScreenTape                  | 15 – 30 องศาเซลเซียส                       |                         |
| RNA and High Sensitivity RNA ScreenTape | 14 – 30 องศาเซลเซียส                       |                         |
| D5000 ScreenTape                        | 15 – 30 องศาเซลเซียส                       |                         |
| High Sensitivity D5000 ScreenTape       | 15 – 30 องศาเซลเซียส                       |                         |
| Cell-free DNA ScreenTape                | 16 – 30 องศาเซลเซียส                       |                         |
|                                         | 1<br>2<br>3<br>4<br>5<br>5                 | ОF<br>. <b>А</b><br>Т Ү |

Overview of the instrument workspace

| 1 | Gantry cover     |  |
|---|------------------|--|
| 2 | Upper nest cover |  |
| 3 | Lower nest cover |  |
| 4 | ScreenTape nest  |  |

- 5 Tip waste
- 6 Tip rack
- 7 Sample tube strip holder

| 0                     | sh                         | (                                    |
|-----------------------|----------------------------|--------------------------------------|
| ผู้จัดทำ <i>การ</i> ก | ผู้ทบทวน <i>พงศกร สรัน</i> | ผู้อนุมัติ ภาภรีคง ควทา              |
| (น.ส.วาริธร สระขาว)   | (นพ.พงศกร ชูชื่น)          | (ผศ.ดร.ภาสรัตน์ คงขาว)               |
| เจ้าหน้าที่ทดสอบ      | ผู้จัดการวิชาการ; TM       | ผู้อำนวยการศูนย์วิจัยการแพทย์ปริวรรต |
| วันที่ 2567-08-10     | วันที่ 2567-08-10          | วันที่ 2567-08-10                    |

|               |      | ศูนย์วิจัยการ                                | าแพทย์ปริวรรต          | Work Instruction: WI-09-(SOP-18) |
|---------------|------|----------------------------------------------|------------------------|----------------------------------|
|               |      | คณะแพทยศาสตร์ มห                             | าวิทยาลัยสงขลานครินทร์ | ฉบับที่: 02                      |
| PRINC         | CEOF |                                              |                        | หน้าที่ 7 จาก 30 หน้า            |
| SONGKLA       |      | วิธีการใช้งานและการบำรุงรักษาครื่องวัดปริมาณ |                        | วันที่ประกาศใช้: 2567-08-10      |
|               |      | สารพันธุกรร                                  | รมปริมาณน้อย           |                                  |
| สำเนาฉบับที่: |      | 🗹 เอกสารควบคุม                               | 🔲 เอกสารไม่ควบคุม      | ต้นฉบับ                          |

# ร**ูปที่ 2** แสดงรายละเอียดตัวเครื่องด้านในของเครื่องเทปสเตชั่น รุ่น 4150

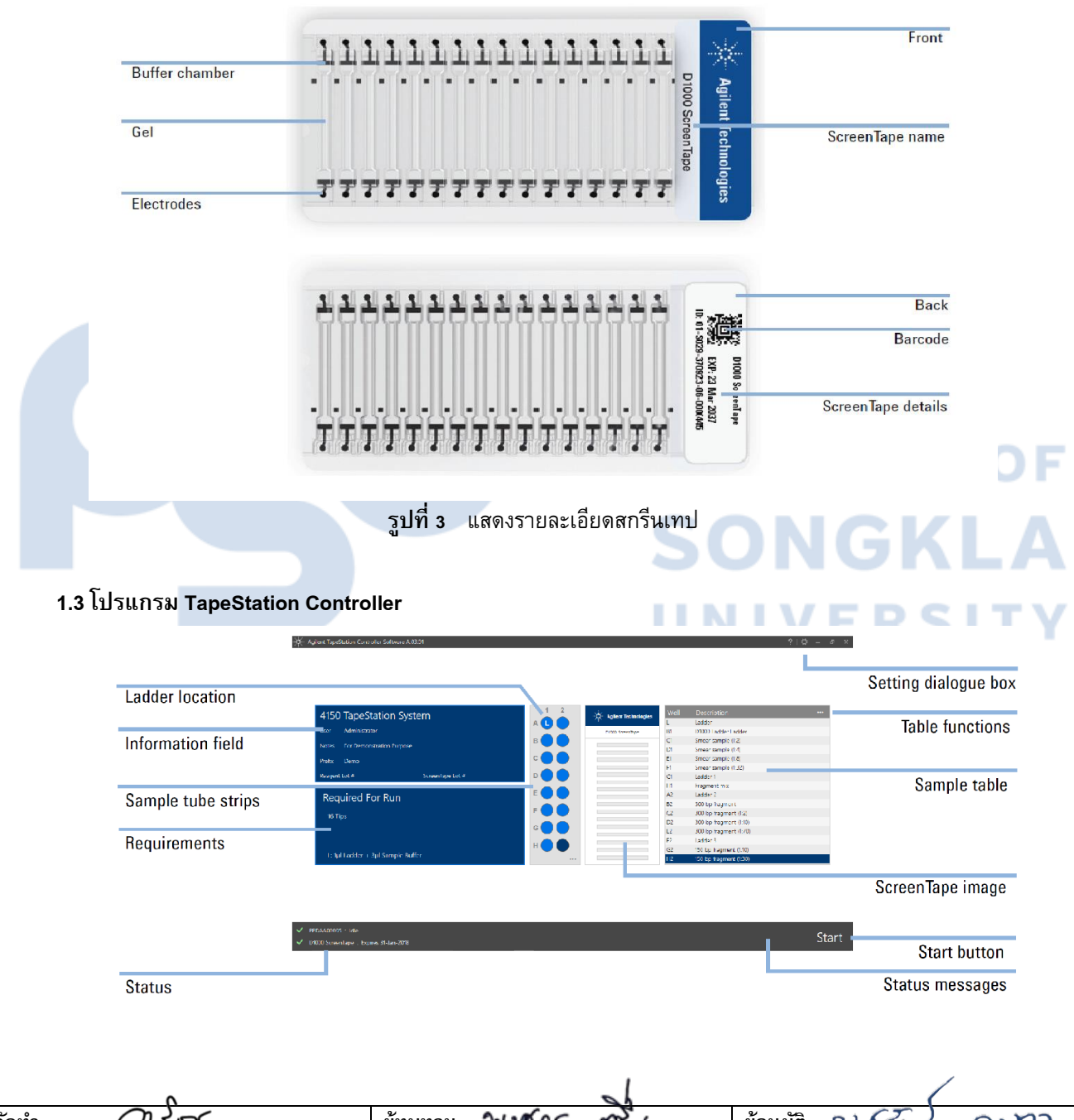

| 0                     |                            |                                      |
|-----------------------|----------------------------|--------------------------------------|
| ผู้จัดทำ <i>การ</i> ก | ผู้ทบทวน <i>พงศกร ธรัน</i> | ผู้อนุมัติ ภาศรีคร ควกา              |
| (น.ส.วาริธร สระขาว)   | (นพ.พงศกร ชูชิ่น)          | (ผศ.ดร.ภาสรัตน์ คงขาว)               |
| เจ้าหน้าที่ทดสอบ      | ผู้จัดการวิชาการ; TM       | ผู้อำนวยการศูนย์วิจัยการแพทย์ปริวรรต |
| วันที่ 2567-08-10     | วันที่ 2567-08-10          | วันที่ 2567-08-10                    |

|                       | ศูนย์วิจัยการ<br>คณะแพทยศาสตร์ มห   | รแพทย์ปริวรรต<br>าวิทยาลัยสงขลานครินทร์  | Work Instruction: WI-09-(SOP-18)<br>ฉบับที่: 02<br>หน้าที่ 8 จาก 30 หน้า |
|-----------------------|-------------------------------------|------------------------------------------|--------------------------------------------------------------------------|
| SONGKLA<br>UNIVERSITY | วิธีการใช้งานและการบ<br>สารพันธุกระ | ารุงรักษาครื่องวัดปริมาณ<br>รมปริมาณน้อย | วันที่ประกาศใช้: 2567-08-10                                              |
| สำเนาฉบับที่:         | 🗹 เอกสารควบคุม                      | 🛛 เอกสารไม่ควบคุม                        | ด้นฉบับ                                                                  |

# รูปที่ 4 แสดงหน้าตาของโปรแกรม TapeStation Controller

| Ladder location            | เมื่อใช้ชุดน้ำยาที่ต้องวิเคราะห์ตัวอย่างร่วมกับแลดเดอร์มาตรฐาน |  |  |
|----------------------------|----------------------------------------------------------------|--|--|
|                            | โดยต้องวางแลดเดอร์มาตรฐานที่ตำแหน่ง A1                         |  |  |
| Information field          | ข้อมูลผู้ใช้งาน                                                |  |  |
| Sample tube strips         | ข้อมูลแสดงตำแหน่งตัวอย่าง                                      |  |  |
| Requirements               | ข้อมูลแสดงจำนวนทิป หลุมสกรีนเทป                                |  |  |
|                            | และปริมาตรแลดเดอร์มาตรฐานที่ต้องการ                            |  |  |
| Status                     | สถานะของเครื่องพร้อมใช้งาน และวันหมดอายุของสกรีนเทป            |  |  |
| Setting dialogue box       | การตั้งค่าของเครื่อง                                           |  |  |
| Table functions            | การจัดการข้อมูลในตาราง เช่น การนำเข้า ส่งออกชื่อตัวอย่าง       |  |  |
| Sample table               | ตารางแสดงชื่อตัวอย่าง                                          |  |  |
| ScreenTape image           | ภาพสกรีนเทป                                                    |  |  |
| Start                      | ปุ่มคำสั่งเครื่องทำงาน                                         |  |  |
| Status messages            | ข้อความแสดงสถานะของเครื่อง                                     |  |  |
|                            |                                                                |  |  |
| านเครื่องเทปสเตชั่น รุ่น 4 | 150 SONONLA                                                    |  |  |

# 2. การใช้งานเครื่องเทปสเตชั่น รุ่น 4150

ข**ั้นตอนที่ 1:** การเตรียมตัวอย่างสำหรับวิเคราะห์ด้วยเครื่องเทปสเตชั่น รุ่น 4150

1. ขั้นตอนการเตรียมตัวอย่าง และแลดเดอร์มาตรฐาน ให้อ้างอิงตามคู่มือน้ำยา

**ขั้นตอนที่ 2:** ขั้นตอนนำตัวอย่าง และอุปกรณ์ประกอบวางบนเครื่องเทปสเตชั่น รุ่น 4150

- 1. เปิดเครื่องคอมพิวเตอร์ รอจนกระทั่งเครื่องเปิดเสร็จสมบูรณ์
- 2. เปิดเครื่องเทปสเตชั่น โดยกดปุ่มเปิดที่มุมซ้ายล่างของเครื่อง และรอเวลาประมาณ 5 วินาที
- 3. เปิดโปรแกรม TapeStation Controller เมื่อทำการเชื่อมต่อสำเร็จจะปรากฏข้อความแสดงสถานะพร้อมใช้งาน xxxx: Idle" ทางด้านซ้ายล่างของโปรแกรม

| 0                    | sh                         | (                                    |
|----------------------|----------------------------|--------------------------------------|
| ผู้จัดทำ <i>การก</i> | ผู้ทบทวน <i>พงศกร สรัน</i> | ผู้อนุมัติ ภาสสีคว กวกว              |
| (น.ส.วาริธร สระขาว)  | (นพ.พงศกร ชูชื่น)          | (ผศ.ดร.ภาสรัตน์ คงขาว)               |
| เจ้าหน้าที่ทดสอบ     | ผู้จัดการวิชาการ; TM       | ผู้อำนวยการศูนย์วิจัยการแพทย์ปริวรรต |
| วันที่ 2567-08-10    | วันที่ 2567-08-10          | วันที่ 2567-08-10                    |

|               |                                    | ศูนย์วิจัยการ         | าแพทย์ปริวรรต            | Work Instruction: WI-09-(SOP-18) |
|---------------|------------------------------------|-----------------------|--------------------------|----------------------------------|
|               | PRINCE OF<br>SONGKLA<br>UNIVERSITY | คณะแพทยศาสตร์ มหา     | าวิทยาลัยสงขลานครินทร์   | ฉบับที่: 02                      |
|               |                                    |                       |                          | หน้าที่ 9 จาก 30 หน้า            |
|               |                                    | วิธีการใช้งานและการบํ | ารุงรักษาครื่องวัดปริมาณ | วันที่ประกาศใช้: 2567-08-10      |
|               |                                    | สารพันธุกรร           | รมปริมาณน้อย             |                                  |
| สำเนาฉบับที่: |                                    | 🗹 เอกสารควบคุม        | 🛛 เอกสารไม่ควบคุม        | ด้นฉบับ                          |

- 4. เปิดฝาเครื่องเทปสเตชั่น โดยกดปุ่มเปิด/ปิดฝาเครื่อง
- ทิ้งทิปในช่องใส่ทิปที่ใช้งานแล้ว
- วางกล่องทิป พร้อมเปิดฝา
- 7. วางสกรีนเทปในช่องใส่ โดยหันด้านหน้าของสกรีนเทปเข้าหาผู้ใช้งาน
  - a. ในกรณีตรวจพบฟองอากาศอยู่บนผิวเจล
     ให้สะบัดสกรีนเทปเพื่อไล่ฟองอากาศให้ไปอยู่ในช่องสารละลายบัฟเฟอร์ด้านบน
  - b. ภายหลังวางตัวสกรีนเทปแล้ว หน้าตาของโปรแกรมจะเปลี่ยนแปลงตามชนิดของสกรีนเทปที่ใช้งาน

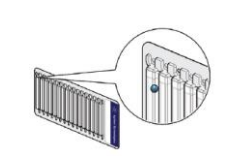

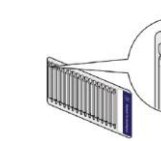

8. เปิดฝาหลอดใส่ตัวอย่าง แล้ววางหลอดใส่ตัวอย่างบนแท่นวาง

- a. ในกรณีตัวอย่างมีฟองอากาศที่ผิวหรือที่กันหลอด ต้องกำจัดฟองอากาศทิ้งก่อนเสมอ
- b. ในกรณีใช้สกรีนเทป และชุดน้ำยาที่ต้องใช้แลดเดอร์มาตรฐาน จะต้องใส่ตัวอย่างแลดเดอร์มาตรฐานที่ ตำแหน่ง A1
- ปิดฝาเครื่องเทปสเตชั่น

# ขั้นตอนที่ 3: การสั่งวิเคราะห์ตัวอย่างด้วยโปรแกรม TapeStation Controller

- 1. กำหนดตำแหน่งหลุมตัวอย่างที่ต้องการวิเคราะห์ โดยใช้เมาส์ลากคลุมตำแหน่งตัวอย่างที่ต้องการ (รูปที่ 5 1)
- ใส่ข้อมูลชื่อตัวอย่าง โดยวางเมาส์ที่ "Description" ของแต่ละหลุม แล้วกดเมาส์สองครั้งแล้วจึงทำการ กรอกชื่อตัวอย่าง โดยสามารถใส่ชื่อตัวอย่างหลังจากวิเคราะห์ผลทีหลังได้ (รูปที่ 5 - 2)
- ใส่ข้อมูล Lot. Number ของน้ำยา และสกรีนเทป (รูปที่ 5 3) โดยสามารถข้ามขั้นตอนนี้ได้
- เตรียมแลดเดอร์มาตรฐาน จำนวนทิป และจำนวนช่องรันด้วอย่างของสกรีนเทปที่ต้องการเพิ่มเติม ในการวิเคราะห์ ตัวอย่างหนึ่งรอบ

| 0                      | sh                         | (                                    |
|------------------------|----------------------------|--------------------------------------|
| ผู้จัดทำ <i>การ</i> กา | ผู้ทบทวน <i>พงศกร สรัน</i> | ผู้อนุมัติ ภาภรีกไ ควทา              |
| (น.ส.วาริธร สระขาว)    | (นพ.พงศกร ชูชื่น)          | (ผศ.ดร.ภาสรัตน์ คงขาว)               |
| เจ้าหน้าที่ทดสอบ       | ผู้จัดการวิชาการ; TM       | ผู้อำนวยการศูนย์วิจัยการแพทย์ปริวรรต |
| วันที่ 2567-08-10      | วันที่ 2567-08-10          | วันที่ 2567-08-10                    |

|            |                       | ศูนย์วิจัยการ         | าแพทย์ปริวรรด            | Work Instruction: WI-09-(SOP-18) |
|------------|-----------------------|-----------------------|--------------------------|----------------------------------|
|            |                       | คณะแพทยศาสตร์ มหา     | าวิทยาลัยสงขลานครินทร์   | ฉบับที่: 02                      |
| <b>DEU</b> | PRINCE OF             |                       |                          | หน้าที่ 10 จาก 30 หน้า           |
|            | SONGKLA<br>UNIVERSITY | วิธีการใช้งานและการบํ | ารุงรักษาครื่องวัดปริมาณ | วันที่ประกาศใช้: 2567-08-10      |
|            |                       | สารพันธุกรร           | รมปริมาณน้อย             |                                  |
| สำเนาฉบั   | ับที่:                | 🗹 เอกสารควบคุม        | 🛛 เอกสารไม่ควบคุม        | ต้นฉบับ                          |

- a. ในกรณีใช้สกรีนเทปที่ใช้งานบางส่วนแล้ว และจำนวนช่องรันด้วอย่างที่เหลือไม่เพียงพอ สามารถเติมสกรีนเทปอันที่สองได้ (ภายในระยะเวลา 15 นาที) โดยโปรแกรมจะทำการแจ้งเตือนให้ เปลี่ยนสกรีนเทป
- b. สกรีนเทปอันที่สองต้องมีจำนวนช่องรันตัวอย่างเพียงพอกับตัวอย่างที่เหลือ
- 5. กดปุ่ม "Start" เพื่อเริ่มการทำงาน
- 6. โปรแกรมจะแจ้งเตือนได้ทำการทิ้งทิป และเปิดฝากล่องทิป
  - a. ในกรณีไม่ต้องทิ้งทิป หรือเปิดฝากกล่อง ให้ก่อนปุ่ม OK เพื่อเริ่มงาน
  - b. ในกรณีต้องทิ้งทิป หรือเปิดฝากล่องทิป
    - i. ให้กดปุ่มเปิดฝาเครื่องเทปสเตชั่น
    - ii. ทิ้งทิป หรือเปิดฝากล่องทิป
    - เม่. ปิดฝาเครื่องเทปสเตชั่น แล้วกดปุ่ม OK เพื่อเริ่มงาน

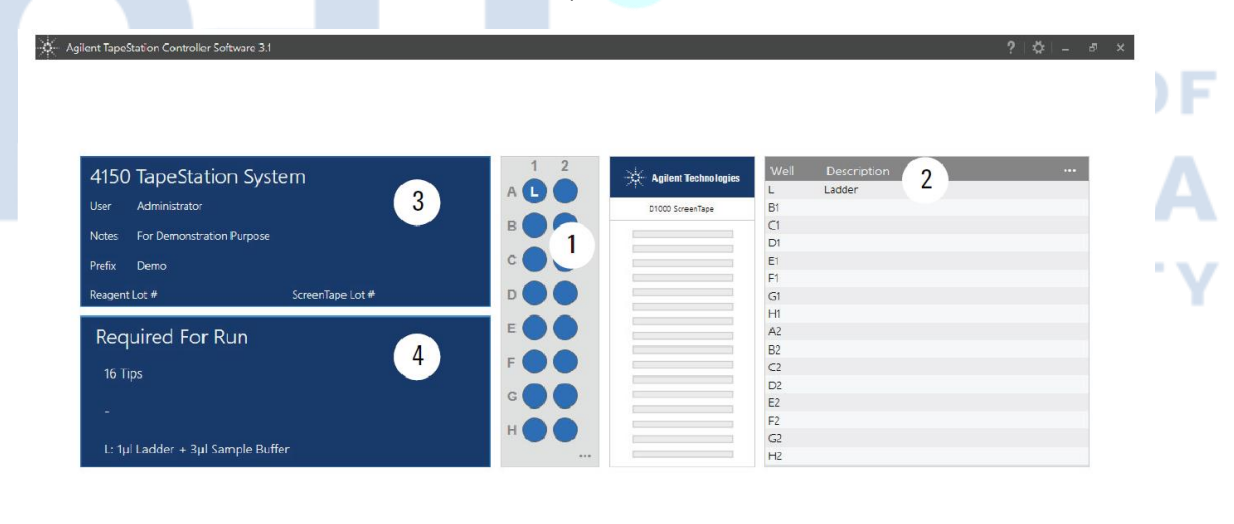

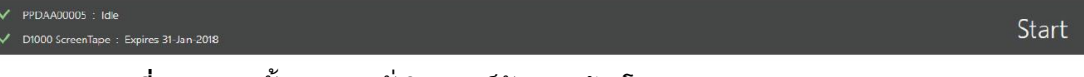

ร**ูปที่** 5 แสดงขั้นตอนการสั่งวิเคราะห์ตัวอย่างด้วยโปรแกรม TapeStation Controller

| 0                   | sh                         | (                                    |
|---------------------|----------------------------|--------------------------------------|
| ผู้จัดทำ 🖓 ัก       | ผู้ทบทวน <i>พงศกร สรัน</i> | ผู้อนุมัติ ภาภรีคง ควทา              |
| (น.ส.วาริธร สระขาว) | (นพ.พงศกร ชูชื่น)          | (ผศ.ดร.ภาสรัตน์ คงขาว)               |
| เจ้าหน้าที่ทดสอบ    | ผู้จัดการวิชาการ; TM       | ผู้อำนวยการศูนย์วิจัยการแพทย์ปริวรรต |
| วันที่ 2567-08-10   | วันที่ 2567-08-10          | วันที่ 2567-08-10                    |

|           |                       | ศูนย์วิจัยการ          | าแพทย์ปริวรรต            | Work Instruction: WI-09-(SOP-18) |
|-----------|-----------------------|------------------------|--------------------------|----------------------------------|
|           |                       | -<br>คณะแพทยศาสตร์ มหา | าวิทยาลัยสงขลานครินทร์   | ฉบับที่: 02                      |
|           | PRINCE OF             |                        |                          | หน้าที่ 11 จาก 30 หน้า           |
|           | SONGKLA<br>UNIVERSITY | วิธีการใช้งานและการบํ  | ารุงรักษาครื่องวัดปริมาณ | วันที่ประกาศใช้: 2567-08-10      |
|           |                       | สารพันธุกรร            | รมปริมาณน้อย             |                                  |
| สำเนาฉบับ | ที่:                  | 🗹 เอกสารควบคุม         | 🛛 เอกสารไม่ควบคุม        | ต้นฉบับ                          |

## ขั้นตอนที่ 3: การสั่งวิเคราะห์ตัวอย่างด้วยโปรแกรม TapeStation Controller (ต่อ)

- ภายหลังจากกดปุ่ม OK เครื่องเทปสเตชั่นจะทำการตรวจสอบจำนวนตัวอย่าง ทิป และสกรีนเทปอีกครั้งแล้วเริ่มทำ งาน โดยโปรแกรมจะแสดงเวลาคงเหลือของการทำงาน
- 8. ในกรณีใช้สกรีนเทปที่ใช้งานบางส่วน เครื่องเทปสเตชั่นจะแจ้งเตือนให้ทำการเปลี่ยนสกรีนเทปอันใหม่ เพื่อใช้ สำหรับตัวอย่างที่เหลือ โดยต้องทำการเปลี่ยนภายในเวลา 15 นาที (รูปที่ 6)
- 9. หลังจากเสร็จขั้นตอนการวิเคราะห์ โปรแกรม TapeStation Controller จะแจ้งข้อความ "Run finished"
  - a. ให้กดปุ่ม OK
  - b. เปิดฝาเครื่องเทปสเตชั่น แล้วทำการทิ้งทิป หลอดตัวอย่าง และสกรีนเทปที่ใช้งานแล้ว
  - c. สกรีนเทปถูกใช้งานบางส่วน และมีช่องตัวอย่างที่ยังไม่ได้เปิดใช้งานคงเหลือ สามารถนำสกรีนเทปนั้นมา
     ใช้งานต่อได้ภายในสองสัปดาห์หลังจากเปิดใช้งานครั้งแรก

SONGKLA

UNIVERSIT

- d. ปิดฝากล่องทิป
- e. ปิดฝาเครื่องเทปสเตชั่น

10. โปรแกรมวิเคราะห์ TapeStation Analysis จะเปิดขึ้นอัตโนมัติ เพื่อเข้าสู่ขั้นตอนการวิเคราะห์ผล

| 0                    | sh                         | (                                    |
|----------------------|----------------------------|--------------------------------------|
| ผู้จัดทำ <i>การก</i> | ผู้ทบทวน <i>พงศกร สรัน</i> | ผู้อนุมัติ ภาสรีคร ควทา              |
| (น.ส.วาริธร สระขาว)  | (นพ.พงศกร ชูชื่น)          | (ผศ.ดร.ภาสรัตน์ คงขาว)               |
| เจ้าหน้าที่ทดสอบ     | ผู้จัดการวิชาการ; TM       | ผู้อำนวยการศูนย์วิจัยการแพทย์ปริวรรต |
| วันที่ 2567-08-10    | วันที่ 2567-08-10          | วันที่ 2567-08-10                    |

|                       | ศูนย์วิจัยการ<br>คณะแพทยศาสตร์ มห                                      | รแพทย์ปริวรรต<br>าวิทยาลัยสงขลานครินทร์  | Work Instruction: WI-09-(SOP-18)<br>ฉบับที่: 02 |
|-----------------------|------------------------------------------------------------------------|------------------------------------------|-------------------------------------------------|
| PRINCE OF             |                                                                        |                                          | หน้าที่ 12 จาก 30 หน้า                          |
| SONGKLA<br>UNIVERSITY | วิธีการใช้งานและการบำรุงรักษาครื่องวัดปริมาณ<br>สารพับธุกรรบปริบาณบัลย |                                          | วันที่ประกาศใช้: 2567-08-10                     |
|                       | ยางเหตุบาง                                                             | 1911199 1619 199 199 199 199 199 199 199 |                                                 |
| สำเนาฉบับที่:         | 🗹 เอกสารควบคุม                                                         | 🛛 เอกสารไม่ควบคุม                        | ต้นฉบับ                                         |

| Prefix Demo                                                                                                    |                                                                                    |                                              | 07 300 bo fr | agment (1:2)                                                                                                    |  |
|----------------------------------------------------------------------------------------------------|------------------------------------------------------------------------------------|----------------------------------------------|--------------|----------------------------------------------------------------------------------------------------|--|
| Insufficient I<br>Please insert an ad                                                                                         | anes available on the detected<br>ditional D1000 ScreenTape device with 9 unused 1 | ScreenTape device<br>lanes into the TapeNest | Provend      | and the second second second second second second second second second second second second second second second |  |
| Screen lape device with minimal 2 unused i<br>Screen lape device with minimal 2 unused i<br>L: Tµl Ladder + 3µl Sample Buffer | Inistes 14 min 59 sec                                                              |                                              |              |                                                                                                    |  |

ร**ูปที่** 6 การแจ้งเดือนเปลี่ยนสกรีนเทปอันใหม่ระหว่างวิเคราะห์ตัวอย่าง

## ขั้นตอนที่ 4: การวิเคราะห์ผลด้วยโปรแกรม TapeStation Analysis

- 1. โปรแกรมวิเคราะห์จะเปิดขึ้นอัตโนมัติ หลังจากเสร็จสิ้นขั้นตอนการแยกตัวอย่างบนสกรีนเทป
- คำสั่ง "Aligned" จะถูกเลือกโดยอัตโนมัติ เพื่อปรับตำแหน่ง Lower marker ในตัวอย่างให้อยู่ในแนวเดียวกัน ในกรณี คำสั่งนี้ไม่ทำงานให้กด Aligned จากแถบเมนูด้านบน (รูปที่7)
- ในกรณีใช้ชุดน้ำยาที่ต้องใช้ตัวอย่างแลดเดอร์มาตรฐาน (ตำแหน่ง A1) โปรแกรมจะระบุตำแหน่ง A1 เป็นแลดเดอร์ มาตรฐาน โดยมี (L) ต่อท้ายเป็น A1(L) เพื่อใช้สำหรับคำนวณขนาดของตัวอย่างอื่นๆ
  - a. ในกรณีต้องการเลือกตัวอย่างแหน่งอื่นเป็นแลดเดอร์มาตรฐานหลุม สามารถทำได้โดยกดเลือกตัวอย่างนั้น แล้วใช้คำสั่ง Ladder/Assign
- การเพิ่ม/แก้ไขชื่อตัวอย่าง โดยเลือกไปที่แถบ "Sample Table" แล้วเพิ่ม/แก้ไขชื่อตัวอย่างในช่อง "Sample Description"

| •                     | sh                   | (                                    |
|-----------------------|----------------------|--------------------------------------|
| ผู้จัดทำ <i>วาร</i> ท | ผู้ทบทวน พงศกร สรัน  | ผู้อนุมัติ ภาสรีคร ควกา              |
| (น.ส.วาริธร สระขาว)   | (นพ.พงศกร ชูชี่น)    | (ผศ.ดร.ภาสรัตน์ คงขาว)               |
| เจ้าหน้าที่ทดสอบ      | ผู้จัดการวิชาการ; TM | ผู้อำนวยการศูนย์วิจัยการแพทย์ปริวรรต |
| วันที่ 2567-08-10     | วันที่ 2567-08-10    | วันที่ 2567-08-10                    |

|                       |                  | <b>ศูนย์วิจัยการ</b>                         | รแพทย์ปริวรรต          | Work Instruction: WI-09-(SOP-18) |
|-----------------------|------------------|----------------------------------------------|------------------------|----------------------------------|
|                       |                  | คณะแพทยศาสตร์ มห                             | าวิทยาลัยสงขลานครินทร์ | ฉบับที: 02                       |
|                       | <b>PRINCE</b> OF |                                              |                        | หน้าที่ 13 จาก 30 หน้า           |
| SONGKLA<br>UNIVERSITY |                  | วิธีการใช้งานและการบำรุงรักษาครื่องวัดปริมาณ |                        | วันที่ประกาศใช้: 2567-08-10      |
|                       |                  | สารพันธุกระ                                  | รมปริมาณน้อย           |                                  |
| สำเนาฉบั              | ับที่:           | 🗹 เอกสารควบคุม                               | 🛛 เอกสารไม่ควบคุม      | ต้นฉบับ                          |

| Peak Tab | le Sample Table |                    |
|----------|-----------------|--------------------|
| Well     | Conc. [ng/µl]   | Sample Description |
| A1       | 20.3            | D1000 Ladder       |
| B1       | 163             | Smear sample (1:2) |
| C1       | 79.6            | Smear sample (1:4) |
|          |                 |                    |

- 5. เลือกคำสั่ง Electrophoregram เพื่อแสดงโครมาโทแกรม
- 6. เลือกคำสั่ง Scale to Sample เพื่อปรับความสูงของแกน Y ให้เหมาะสมกับสัญญาณของตัวอย่าง
- เลือกคำสั่ง Contrast เพื่อปรับความเข้มหรือจางของแถบตัวอย่างได้ตามต้องการ 7.
- สามารถขยายขนาดโครมาโทแกรมโดยลากเมาส์คลุมบริเวณที่ต้องการขยาย และปรับขนาดโครมาโทแกรมเป็น 8. ขนาดเดิมให้คลิกเมาส์ขวาบนภาพโครมาโทแกรม แล้วเลือกคำสั่ง Zoom Out หรือ Reset Zoom
- 9. ในกรณีต้องการหาขนาดและปริมาณแถบสารพันธุกรรมบางตำแหน่งเพิ่มเติม สามารถทำการเพิ่มโดย
  - a. วางเมาส์บนบริเวณตำแหน่งว่างบนโครมาโทแกรม
  - b. คลิกขวาของเมาส์แล้วเลือก Add Peak
  - พลาน ภายองเมาลแลวเลยก Add Peak
     เลื่อนเส้นซ้ายและขวาเพื่อกำหนดขอบเขตสำหรับคำนวณขนาดและปริมาณของแถบสารพันธุกรรม
- 10. เลือกตัวอย่างที่ต้องการวิเคราะห์ความขนาดและปริมาณของสารพันธุกรรม โดยกดเลือกที่หลุมตัวอย่างในแผงผัง เพลทตัวอย่าง หรือกดเลือกจากภาพเจลอิเล็กโทรโฟรีซิส ผลวิเคราะห์จะแสดงค่าในตาราง Peak Table ด้านล่าง
  - a. สามารถเรียกดูพารามิเตอร์ของผลวิเคราะห์ที่ซ่อนอยู่ได้ โดยวางเมาส์ไว้บนหัวตาราง กดปุ่มขวาแล้วเลือก Show Column Chooser
  - b. หน้าต่าง Column Chooser จะเปิดขึ้นมา เลือกชื่อพารามิเตอร์ที่ต้องการให้แสดงบนตาราง โดยลากชื่อพารามิเตอร์นั้นวางบนหัวตาราง Peak Table

| 0                    | sh                         | (                                    |  |
|----------------------|----------------------------|--------------------------------------|--|
| ผู้จัดทำ <i>การก</i> | ผู้ทบทวน <i>พงศกร สรัน</i> | ผู้อนุมัติ ภาสสีคว กวกว              |  |
| (น.ส.วาริธร สระขาว)  | (นพ.พงศกร ชูชื่น)          | (ผศ.ดร.ภาสรัตน์ คงขาว)               |  |
| เจ้าหน้าที่ทดสอบ     | ผู้จัดการวิชาการ; TM       | ผู้อำนวยการศูนย์วิจัยการแพทย์ปริวรรต |  |
| วันที่ 2567-08-10    | วันที่ 2567-08-10          | วันที่ 2567-08-10                    |  |

|                       | ศูนย์วิจัยการ<br>คณะแพทยศาสตร์ มห | รแพทย์ปริวรรต<br>าวิทยาลัยสงขลานครินทร์ | Work Instruction: WI-09-(SOP-18)<br>ฉบับที่: 02 |
|-----------------------|-----------------------------------|-----------------------------------------|-------------------------------------------------|
|                       |                                   |                                         | หน้าที่ 14 จาก 30 หน้า                          |
| SONGKLA<br>UNIVERSITY | วิธีการใช้งานและการบ              | ารุงรักษาครื่องวัดปริมาณ                | วันที่ประกาศใช้: 2567-08-10                     |
|                       | สารพันธุกร                        | รมปริมาณน้อย                            |                                                 |
| สำเนาฉบับที่:         | 🗹 เอกสารควบคุม                    | 🔲 เอกสารไม่ควบคุม                       | ต้นฉบับ                                         |

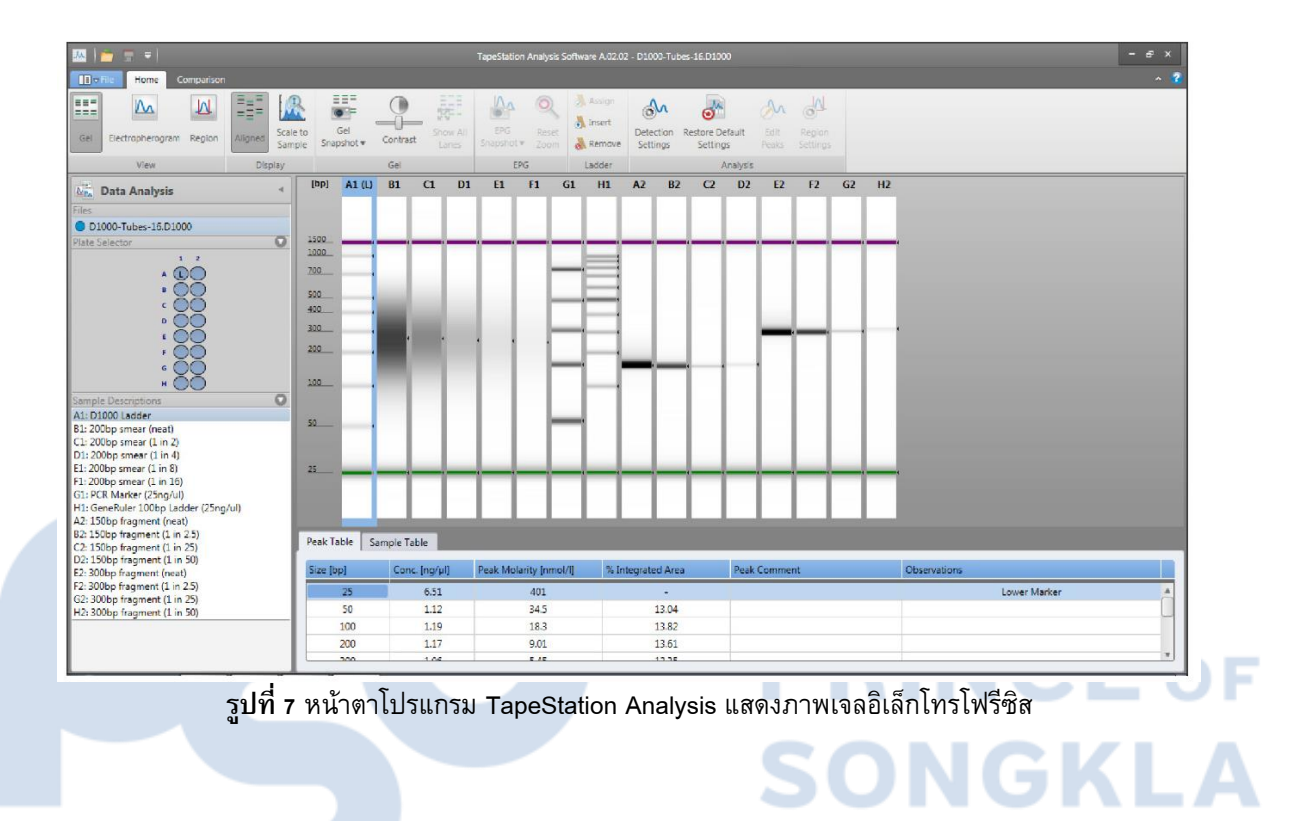

UNIVERSIT

γ

| 0                    | sh                         | (                                    |
|----------------------|----------------------------|--------------------------------------|
| ผู้จัดทำ <i>การก</i> | ผู้ทบทวน <i>พงศกร สรัน</i> | ผู้อนุมัติ ภาสรีคร ควทา              |
| (น.ส.วาริธร สระขาว)  | (นพ.พงศกร ชูชื่น)          | (ผศ.ดร.ภาสรัตน์ คงขาว)               |
| เจ้าหน้าที่ทดสอบ     | ผู้จัดการวิชาการ; TM       | ผู้อำนวยการศูนย์วิจัยการแพทย์ปริวรรต |
| วันที่ 2567-08-10    | วันที่ 2567-08-10          | วันที่ 2567-08-10                    |

|               |                                      | ศูนย์วิจัยการ<br>คณะแพทยศาสตร์ มห <sup>.</sup> | แพทย์ปริวรรต<br>าวิทยาลัยสงขลานครินทร์ | Work Instruction: WI-09-(SOP-18)<br>ฉบับที่: 02 |
|---------------|--------------------------------------|------------------------------------------------|----------------------------------------|-------------------------------------------------|
|               | NCEOF                                |                                                |                                        | หน้าที่ 15 จาก 30 หน้า                          |
| SON UNIV      | SONGKLA<br>บทเบยกรเบบ วิธีการใช้งานเ |                                                | ารุงรักษาครื่องวัดปริมาณ               | วันที่ประกาศใช้: 2567-08-10                     |
|               |                                      | สารพันธุกรร                                    | รมปริมาณน้อย                           |                                                 |
| สำเนาฉบับที่: |                                      | 🗹 เอกสารควบคุม                                 | 🔲 เอกสารไม่ควบคุม                      | ด้นฉบับ                                         |

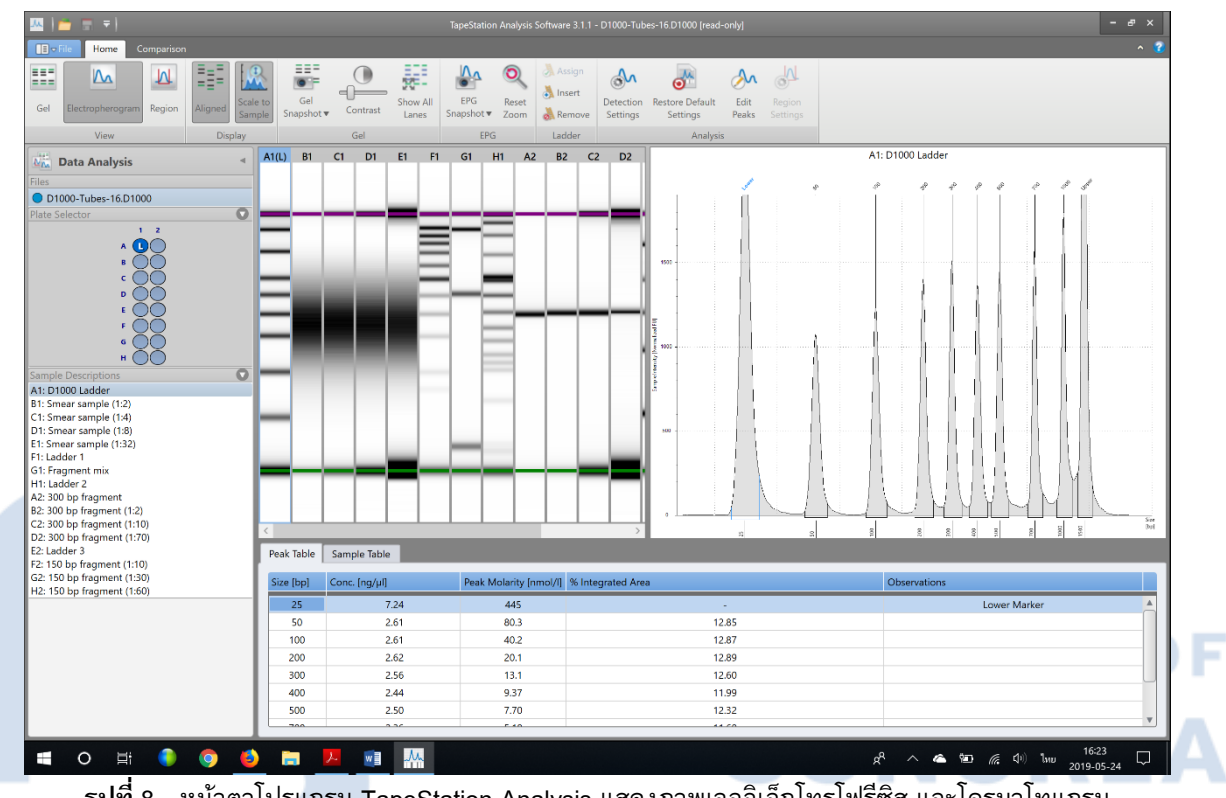

ร**ูปที่** 8 หน้าตาโปรแกรม TapeStation Analysis แสดงภาพเจลอิเล็กโทรโฟรีซิส และโครมาโทแกรม

|          |                           | UNIVERSITY                                                                                                    |
|----------|---------------------------|----------------------------------------------------------------------------------------------------|
| สัญลัก   | ษณ์คำสั่ง บนแถบเมนูด้านบน | คำอธิบาย                                                                                                    |
| Vie<br>w | Gel                       | แสดงภาพเจลอิเล็กโทรโฟรีซิส และตารางแสดงข้อมูลผลวิเคราะห์ของตัวอย่าง                                                                                         |
|          | Electrophoregram          | แสดงภาพเจลอิเล็กโทรโฟรีซิส และโครมาโทแกรมของ<br>ของชิ้นส่วนสารพันธุกรรมแยกตามขนาด ตารางแสดงข้อมูลผลวิเคราะห์<br>ของตัวอย่าง                                 |
|          | Region                    | แสดงภาพเจลอิเล็กโทรโฟรีซิสและโครมาโทแกรมของของชิ้นส่วนสารพันธุ<br>กรรมแยกตามขนาดตารางแสดงข้อมูลผลวิเคราะห์ของตัวอย่าง โดยสามารถ<br>กำหนดช่วงขนาด ที่สนใจได้ |

| 0                     | sh                         | (                                    |
|-----------------------|----------------------------|--------------------------------------|
| ผู้จัดทำ <i>วาง ก</i> | ผู้ทบทวน <i>พงศกร สรัน</i> | ผู้อนุมัติ ภาสรีคร ควทา              |
| (น.ส.วาริธร สระขาว)   | (นพ.พงศกร ชูชื่น)          | (ผศ.ดร.ภาสรัตน์ คงขาว)               |
| เจ้าหน้าที่ทดสอบ      | ผู้จัดการวิชาการ; TM       | ผู้อำนวยการศูนย์วิจัยการแพทย์ปริวรรต |
| วันที่ 2567-08-10     | วันที่ 2567-08-10          | วันที่ 2567-08-10                    |

|               | ศูนย์วิจัยการ<br>คณะแพทยศาสตร์ มห  | รแพทย์ปริวรรต<br>าวิทยาลัยสงขลานครินทร์  | Work Instruction: WI-09-(SOP-18)<br>ฉบับที่: 02 |
|---------------|------------------------------------|------------------------------------------|-------------------------------------------------|
| PRINCE OF     |                                    |                                          | หน้าที่ 16 จาก 30 หน้า                          |
| SONGKLA       | วิธีการใช้งานและการบ<br>สารพันธุกร | ารุงรักษาครื่องวัดปริมาณ<br>รมปริมาณน้อย | วันที่ประกาศใช้: 2567-08-10                     |
| สำเนาฉบับที่: | 🗹 เอกสารควบคุม                     | 🛛 เอกสารไม่ควบคุม                        | ต้นฉบับ                                         |

| Dis<br>pla |        | gned              | การปรับตำแหน่ง Lower marker ของแต่ละตัวอย่างให้อยู่ในตำแหน่งเดียวกัน |
|------------|--------|-------------------|----------------------------------------------------------------------|
| У          | Sc Sc  | ale to Sample     | การปรับสเกลของแกน Y                                                  |
|            |        |                   | ให้สอดคล้องกับค่าสัญญาณที่ตรวจวัดจริงของตัวอย่าง                     |
| Gel        | Ge     | el Snapshot       | บันทึกภาพเจลอิเล็กโทรโฟรีซิสเป็นไฟล์รูปภาพ หรือคัดลอกภาพเจลอิเล็ก    |
|            |        |                   | โทรโฟรีซิสไปวางบนโปรแกรมอื่นๆ                                        |
|            | Co     | ontrast           | ปรับความเข้ม หรือจางของแถบสารพันธุกรรมของภาพเจล อิเล็กโทรโฟรีซิส     |
|            | Sh     | now All Lane      | แสดงภาพเจลอิเล็กโทรโฟรีซิสของทุกตัวอย่างในภาพเดียวกัน                |
| EP         | IN EP  | PG Snapshot       | บันทึกภาพโครมาโทแกรมเป็นไฟล์รูปภาพ หรือคัดลอกภาพโครมาโทแกรม          |
| G          |        |                   | ไปวางบนโปรแกรมอื่นๆ                                                  |
|            | Re     | eset Zoom         | กลับสู่ค่าเริ่มต้นภาพกำลังขยายของโครมาโทแกรม                         |
| La         | Ass    | sign              | กำหนดตัวอย่างที่เลือกให้เป็นตัวอย่างแลดเดอร์มาตรฐาน                  |
| dd         | Ins    | ert               | เพิ่มตัวอย่างอิเล็กโทรนิกแลดเดอร์มาตรฐาน (Electronic ladder)         |
| er         | Rei    | move              | ลบตัวอย่างอิเล็กโทรนิกแลดเดอร์มาตรฐาน (Electronic ladder)            |
|            | 0      |                   | UNIVERSITY                                                           |
| An         | De     | etection Settings | กำหนดเกณฑ์ค่าต่ำสุดของสัญญาณบวก เพื่อใช้สำหรับการแปลผลวิเคราะห์      |
| aly        | Ś      |                   |                                                                      |
| sis        | Re     | estore Default    | ž, e                                                                 |
|            | 🕑 🖄 Se | ettings           | ยกเลกการต่งควารเคราะหมองมอมูลต่าง ๆ ยอนกลบสู่ขอมูลตบ<br>             |
|            | A Ed   | lit Peaks         | ยกเลิกการตั้งค่าวิเคราะห์ของข้อมูลต่าง ๆ ย้อนกลับสู่ข้อมูลดิบ        |
|            | Re     | egion Settings    | ตั้งค่าช่วงขนาดของชิ้นส่วนพันธุกรรม เพื่อใช้เป็นเกณฑ์ในการคำนวณ      |

| 0                    | ah                   | (                                    |
|----------------------|----------------------|--------------------------------------|
| ผู้จัดทำ <i>การก</i> | ผู้ทบทวน พงศกร สรัน  | ผู้อนุมัติ ภาสรีคร ควกา              |
| (น.ส.วาริธร สระขาว)  | (นพ.พงศกร ชูชื่น)    | (ผศ.ดร.ภาสรัตน์ คงขาว)               |
| เจ้าหน้าที่ทดสอบ     | ผู้จัดการวิชาการ; TM | ผู้อำนวยการศูนย์วิจัยการแพทย์ปริวรรต |
| วันที่ 2567-08-10    | วันที่ 2567-08-10    | วันที่ 2567-08-10                    |

|               |                  | ศูนย์วิจัยการ<br>คณะแพทยศาสตร์ มห                                      | แพทย์ปริวรรต<br>าวิทยาลัยสงขลานครินทร์ | Work Instruction: WI-09-(SOP-18)<br>ฉบับที่: 02 |
|---------------|------------------|------------------------------------------------------------------------|----------------------------------------|-------------------------------------------------|
|               | NCEOF            |                                                                        |                                        | หน้าที่ 17 จาก 30 หน้า                          |
|               | NGKLA<br>VERSITY | วิธีการใช้งานและการบำรุงรักษาครื่องวัดปริมาณ<br>สารพันธุกรรมปริมาณน้อย |                                        | วันที่ประกาศใช้: 2567-08-10                     |
| สำเนาฉบับที่: |                  | 🗹 เอกสารควบคุม                                                         | 🛛 เอกสารไม่ควบคุม                      | ต้นฉบับ                                         |

 ในกรณีต้องการซ่อนพารามิเตอร์ของผลวิเคราะห์ ให้เปิดหน้าต่าง Column Chooser อีกครั้ง วางเมาส์บนชื่อพารามิเตอร์นั้น แล้วลากกลับไปสู่หน้าต่าง Column Chooser

| Peak Table Sample Table |          |                        |                  | Peak Table | Sample Table |               | Column Chooser     | ×            |  |  |
|-------------------------|----------|------------------------|------------------|------------|--------------|---------------|--------------------|--------------|--|--|
| Size [bp]               | Conc_[   | ng/ull Peak            | Molarity Inmol/I | % Integr   | Size [bp]    | Conc. [ng/µl] | Peak Molarity [nmo | % of Total   |  |  |
| 25                      | 1        | Show Column Chooser    | 427              |            | 25           | 6.94          | 427                | Area         |  |  |
| 305                     | <b>□</b> | Best Fit               | 86.7             |            | 305          | 17.2          | 86.7               | From [%]     |  |  |
| 1500                    |          | Best Fit (all columns) | 6.67             |            | 1500         | (6.50)        | 6.67               | Height       |  |  |
|                         |          |                        |                  |            |              |               |                    | Peak Comment |  |  |

- 11. ข้อมูลวิเคราะห์จะแสดงอยู่ในตารางด้านล่าง
  - a. โดย Sample Table จะแสดงความเข้มข้นรวมของตัวอย่าง
  - b. โดย Peak Table แสดงขนาดและปริมาณของสารพันธุกรรมแต่ละพีคของตัวอย่าง
- 12. ในกรณีต้องการหาปริมาณในช่วงความยาวหนึ่งของสารพันธุกรรม เช่น ปริมาณสารพันธุกรรมตั้งแต่ 200 600 คู่เบส ให้เลือกคำสั่ง Region บนแถบเมนูหลัก
- 13. เลือกคำสั่ง Region Settings หลักจากหน้าต่าง Assay Options xxxx เปิดขึ้นมา
  - a. ให้พิมพ์ตัวเลข 200 ลงในช่อง From[[bp]]
  - b. พิมพ์ตัวเลข 600 ลงในช่อง To [[bp]]
  - c. ใส่เครื่องหมาย 🗸 ลงในช่อง This File เมื่อต้องการใช้การตั้งค่าดังกล่าวบนไฟล์ข้อมูลนี้เท่านั้น
  - d. ใส่เครื่องหมาย √ ลงในช่อง Assay File เมื่อต้องการใช้การตั้งค่านี้บนทุกไฟล์ เมื่อใช้ Assay นี้
  - e. กดปุ่ม Apply หรือ OK

| 0                      | sh                         | (                                    |
|------------------------|----------------------------|--------------------------------------|
| ผู้จัดทำ <i>วางศ</i> า | ผู้ทบทวน <i>พงศกร สรัน</i> | ผู้อนุมัติ ภาภรีกไ ควทา              |
| (น.ส.วาริธร สระขาว)    | (นพ.พงศกร ชูชื่น)          | (ผศ.ดร.ภาสรัตน์ คงขาว)               |
| เจ้าหน้าที่ทดสอบ       | ผู้จัดการวิชาการ; TM       | ผู้อำนวยการศูนย์วิจัยการแพทย์ปริวรรต |
| วันที่ 2567-08-10      | วันที่ 2567-08-10          | วันที่ 2567-08-10                    |

|               | ศูนย์วิจัยการ        | รแพทย์ปริวรรต            | Work Instruction: WI-09-(SOP-18) |
|---------------|----------------------|--------------------------|----------------------------------|
|               | คณะแพทยศาสตร์ มห     | าวิทยาลัยสงขลานครินทร์   | ฉบับที่: 02                      |
|               |                      |                          | หน้าที่ 18 จาก 30 หน้า           |
| SONGKLA       | วิธีการใช้งานและการบ | ารุงรักษาครื่องวัดปริมาณ | วันที่ประกาศใช้: 2567-08-10      |
| UNIVERSITY    | สารพันธุกรร          | รมปริมาณน้อย             |                                  |
| สำเนาฉบับที่: | 🗹 เอกสารควบคุม       | 🛛 เอกสารไม่ควบคุม        | ด้นฉบับ                          |

| Uncer       Days       Dire       Days       Dire       Days         Extra Adaption       Image: Dire       Image: Dire       Image: Di | Carl Anna Carl Carl Carl Carl Carl Carl Carl Car                                                                                                    | Television designs (schware 11.1 ) (schware 11.1 ) (schware (schware)) (schware 11.1 ) (schware) (schware) |
|----------------------------------------------------------------------------------------------------|----------------------------------------------------------------------------------------------------|----------------------------------------------------------------------------------------------------|
| No. Mat Analysis         © Loop how the Dial         © Loop how the Dial<                                                                                                    | View Display Gal                                                                                                    | 1 G1 H1 A2 B2 C2 D2 E G1: Fragment mix                                                                                                    |
|                                                                                                    | Constant Constant (Constant)     Constant (Constant)     Constant)     Constant (Constant)     Constant)     Constant (Constant)     Constant)     Constant (Constant)     Constant)     Constant (Constant)     Constant)     Constant (Constant)     Constant)     Constant (Constant)     Constant)     Constant     Constant     Constant     Constant)     Constant     Constant | The page afform you to define degrees for first of this case, 'to gety's statistical regions to the active degrees in the active define define |

14. ข้อมูลวิเคราะห์จะแสดงอยู่ในตารางด้านล่าง

- a. โดย Sample Table จะแสดงความเข้มข้นรวมของตัวอย่าง
- b. โดย Region Table แสดงปริมาณของสารพันธุกรรมในช่วงของขนาดที่สนใจ
- 15. ในกรณีใช้ชุดน้ำยาวิเคราะห์ Genomic DNA, RNA หรือ High Sensitivity RNA โปรแกรม TapeStation Analysis จะแสดงข้อมูลความสมบูรณ์ของสารพันธุกรรม DIN (DNA Integrity Number) หรือ RINe (RNA Integrity Number Equivalent)

**PRINCE** OF

## ขั้นตอนที่ 5: การนำข้อมูลออกในรูปแบบข้อมูล CSV, XML หรือ Image

- 1. เลือกคำสั่งจากเมนูหลัก File/Export Data
- 2. เลือกรายการที่ต้องการนำข้อมูลออก โดยใส่เครื่องหมาย 🗸 หน้าหัวข้อที่ต้องการ
- 3. เลือกแฟ้มปลายทางที่ต้องการบันทึก Exported files location โดยเลือก Browse เพื่อกำหนดปลายทาง
- 4. เลือก Export เพื่อส่งออกข้อมูลไปยังแฟ้มปลายทางที่เลือกไว้

## ขั้นตอนที่ 6: การสั่งพิมพ์รายงานผลวิเคราะห์

| 0                      | sh                         | (                                    |  |
|------------------------|----------------------------|--------------------------------------|--|
| ผู้จัดทำ <i>การ</i> กา | ผู้ทบทวน <i>พงศกร สรัน</i> | ผู้อนุมัติ ภาสสีคร ควทา              |  |
| (น.ส.วาริธร สระขาว)    | (นพ.พงศกร ชูชื่น)          | (ผศ.ดร.ภาสรัตน์ คงขาว)               |  |
| เจ้าหน้าที่ทดสอบ       | ผู้จัดการวิชาการ; TM       | ผู้อำนวยการศูนย์วิจัยการแพทย์ปริวรรต |  |
| วันที่ 2567-08-10      | วันที่ 2567-08-10          | วันที่ 2567-08-10                    |  |

| PRINCE OF<br>SONGKLA<br>UNIVERSITY |         | ศูนย์วิจัยการแพทย์ปริวรรต                    |                   | Work Instruction: WI-09-(SOP-18) |
|------------------------------------|---------|----------------------------------------------|-------------------|----------------------------------|
|                                    |         | คณะแพทยศาสตร์ มหาวิทยาลัยสงขลานครินทร์       |                   | ฉบับที่: 02                      |
|                                    |         |                                              |                   | หน้าที่ 19 จาก 30 หน้า           |
|                                    |         | วิธีการใช้งานและการบำรุงรักษาครื่องวัดปริมาณ |                   | วันที่ประกาศใช้: 2567-08-10      |
|                                    |         | สารพันธุกรร                                  | รมปริมาณน้อย      |                                  |
| สำเนาฉบ้                           | เ็บที่: | 🗹 เอกสารควบคุม                               | 🛛 เอกสารไม่ควบคุม | ด้นฉบับ                          |

- 1. เลือกคำสั่งจากเมนูหลัก File/Create Report
- เลือกรายการที่ต้องการแสดงในรายงานผล โดยใส่เครื่องหมาย √ หน้าหัวข้อที่ต้องการ
- 3. เลือก Save As.. เพื่อบันทึกเป็นไฟล์เอกสาร PDF หรือ เลือก Print เพื่อสั่งพิมพ์รายงาน

## 3.การบำรุงรักษาเครื่องมือเบื้องต้น

## 3.1 การตรวจสอบสภาพการทำงานของเครื่องเทปสเตชั่น (Instrument Diagnostics Test)

เป็นพังก์ชั่นที่ออกแบบเพื่อใช้ตรวจสอบเบื้องต้น เช่น ของการทำงานของระบบแขนกล (Robotics) ระบบการแยก ตัวอย่างด้วยกระแสไฟฟ้า (Electrophoresis) และการอ่านค่าสัญญาณ (Vision system) รวมถึงโปรแกรมควบคุมและ คอมพิวเตอร์ โดยมีรายละเอียดของการทดสอบดังต่อไปนี้

|                                           | Agiler Toorboto System Diagnatics 22     6 X                                                                                                    |            |
|-------------------------------------------|----------------------------------------------------------------------------------------------------|------------|
| System Verification                       | TapeStation Hardware Diagnostics and Functional Verification<br>Please select a test below to continue<br>4150 TapeStation Gate92A: PPDAB00031                                                                                                    | EOF        |
| Software Installation Verification        | Software: Invasidue out-dures for efficience<br>Induces comparison back to a constant<br>working<br>functioner sport new.         Software: Invasidue out-dures of constant<br>Produces and constant<br>invasidue and constant.<br>Nummer constant.         Mondmare: Transfer of the low homony: Block<br>and and and and out-out-<br>ant and and and and and and and and and and | <b>KLA</b> |
| Hardware Troubleshooting<br>Result review | Rendres Prindous Int Mesuta                                                                                                    | SITV       |
| Export Log Files                          | Back                                                                                                    | 5111       |

- Software Installation Verification
- System Verification
- Hardware Troubleshooting
- Review Previous Test Results
- Export Log Files

- ตรวจสอบความสมบูรณ์การติดตั้งโปรแกรม การตั้งค่าบนเครื่องคอมพิวเตอร์ ตรวจสอบการทำงานของเครื่องเทปสเตชั่น
- ตรวจสอบการทำงานของเครื่องเทปสเตชั้น
- ตรวงสอบการทางานของเครองเทบสเตชน เรียกดูผลข้อมูลการตรวจสอบสภาพการทำงานของเครื่องมือ
- ส่งออกข้อมูล Log files

| 0                   | sh                         | (                                    |
|---------------------|----------------------------|--------------------------------------|
| ผู้จัดทำ 🖓 ัก       | ผู้ทบทวน <i>พงศกร สรัน</i> | ผู้อนุมัติ ภาภรีคง ควทา              |
| (น.ส.วาริธร สระขาว) | (นพ.พงศกร ชูชื่น)          | (ผศ.ดร.ภาสรัตน์ คงขาว)               |
| เจ้าหน้าที่ทดสอบ    | ผู้จัดการวิชาการ; TM       | ผู้อำนวยการศูนย์วิจัยการแพทย์ปริวรรต |
| วันที่ 2567-08-10   | วันที่ 2567-08-10          | วันที่ 2567-08-10                    |

| PRINCE OF<br>SONGKLA<br>UNIVERSITY |  | ศูนย์วิจัยการแพทย์ปริวรรต<br>คณะแพทยศาสตร์ มหาวิทยาลัยสงขลานครินทร์ |                                 | Work Instruction: WI-09-(SOP-18)<br>ฉบับที่: 02       |
|------------------------------------|--|---------------------------------------------------------------------|---------------------------------|-------------------------------------------------------|
|                                    |  | วิธีการใช้งานและการบำ                                               | ารุงรักษาครื่องวัดปริมาณ        | หน้าที่ 20 จาก 30 หน้า<br>วันที่ประกาศใช้: 2567-08-10 |
| สำเนาฉบับที่:                      |  | สาวพนบุกรร<br>🗹 เอกสารควบคุม                                        | มม ม แแนยย<br>🔲 เอกสารไม่ควบคุม | ด้นฉบับ                                               |

การตรวจสอบเครื่องเทปสเตชั่น ด้วยคำสั่ง System Verification และ Hardware Troubleshooting จะต้องใช้อุปกรณ์ประกอบ คือ TapeStation Test Tape (ภาพที่ 1)

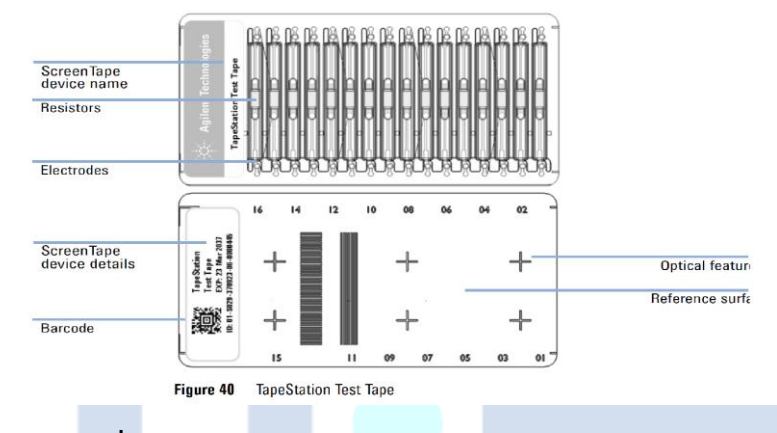

ภาพที่ 1 แสดงรายละเอียดของ TapeStation Test Tape

#### 3.1.1 Software Installation Verification:

เป็นการตรวจสอบความสมบูรณ์ในเรื่องการติดตั้งโปรแกรมควบคุมเครื่องเทปสเตชั่น

- และการตั้งค่าบนเครื่องคอมพิวเตอร์นั้นสอดคล้องกับการทำงานของโปรแกรมหรือไม่ โดยมีขั้นตอนดังนี้
  - 1) เปิดเครื่องคอมพิวเตอร์ที่ใช้งานกับเครื่องเทปสเตชั่น
  - เปิดโปรแกรม Agilent TapeStaion Controller Software เพื่อคันหาเครื่องเทปสเตชั่น เมื่อ ทำการเชื่อมต่อสำเร็จ จะปรากฏข้อความแสดงสถานะพร้อมใช้งาน "xxxx: Idle" ทางด้านซ้ายล่างของโปรแกรม

NC

- 4) หน้าต่างหลัก System Diagnostics จะเปิดขึ้น แล้วเลือกรายการ Software Installation Verification
- 5) ใส่เครื่องหมาย √ หน้าข้อความ "Computer Specifications" และ "Software environment" แล้วกดปุ่ม "Start" แล้วรอจนเสร็จสิ้นขั้นตอน
- 6) กดเลือก "Back" เพื่อกลับสู่หน้าจอหลัก System Diagnostics

| 0                      | sh                         | (                                    |
|------------------------|----------------------------|--------------------------------------|
| ผู้จัดทำ <i>การ</i> กา | ผู้ทบทวน <i>พงศกร สรัน</i> | ผู้อนุมัติ ภาสสีคว กวกว              |
| (น.ส.วาริธร สระขาว)    | (นพ.พงศกร ชูชื่น)          | (ผศ.ดร.ภาสรัตน์ คงขาว)               |
| เจ้าหน้าที่ทดสอบ       | ผู้จัดการวิชาการ; TM       | ผู้อำนวยการศูนย์วิจัยการแพทย์ปริวรรต |
| วันที่ 2567-08-10      | วันที่ 2567-08-10          | วันที่ 2567-08-10                    |

| PRINCE OF<br>SONGKLA<br>UNIVERSITY |        | ศูนย์วิจัยการแพทย์ปริวรรต                    |                   | Work Instruction: WI-09-(SOP-18) |
|------------------------------------|--------|----------------------------------------------|-------------------|----------------------------------|
|                                    |        | คณะแพทยศาสตร์ มหาวิทยาลัยสงขลานครินทร์       |                   | ฉบับที่: 02                      |
|                                    |        |                                              |                   | หน้าที่ 21 จาก 30 หน้า           |
|                                    |        | วิธีการใช้งานและการบำรุงรักษาครื่องวัดปริมาณ |                   | วันที่ประกาศใช้: 2567-08-10      |
|                                    |        | สารพันธุกรร                                  | รมปริมาณน้อย      |                                  |
| สำเนาฉบั                           | ับที่: | 🗹 เอกสารควบคุม                               | 🛛 เอกสารไม่ควบคุม | ต้นฉบับ                          |

#### 3.1.2 System Verification

เป็นการตรวจสอบการทำงานของเครื่องเทปสเตชั่นเบื้องต้น โดยใช้เวลาประมาณ 20 นาที ประกอบด้วยการ ตรวจสอบการทำงานของระบบแขนกล (Robotics) ระบบการแยกตัวอย่างด้วยกระแสไฟฟ้า (Electrophoresis) และการอ่านค่าสัญญาณ (Vision system) โดยต้องจัดเตรียมใช้วัสดุและอุปกรณ์ เช่น TapeStation Test Tape กล่องทิปแบบเต็มกล่อง และถังใส่ทิปที่ใช้งานแล้ว (ภาพที่ 2)

|           | Test Execu    | tion 1     | of 1 🔍 🔹                                                                                                   |                 |     |
|-----------|---------------|------------|----------------------------------------------------------------------------------------------------|-----------------|-----|
|           | Start Time:   | 4:44 PN    | 1                                                                                                    |                 |     |
|           | Duration:     | Preparatio | in                                                                                                    | ×               |     |
|           | Result:       |            | Please insert the following items into the instrument:                                                     |                 |     |
|           | Procedure:    | U          | TapeStation Test Tape (5067-5601)     Euli rack of ninette tips (5067-5598)                                |                 |     |
|           | 1: Prepare fo |            | Pipette tip waste bin                                                                                      |                 |     |
|           | 2: Record m   |            | Make sure the tape nest covers and the gantry cover are in place. Close the life and click OK to continue. |                 |     |
|           |               |            |                                                                                                    |                 |     |
|           |               |            | OK                                                                                                    |                 |     |
|           |               |            |                                                                                                    |                 | ~ - |
| d         | v             |            |                                                                                                    |                 | OF  |
| ิภาพท 2 ช | ขอความบน      | แสดงรา     | เยละเอยดอบกรณบระกอบสาหรบการทา Syst                                                                         | em Verification |     |

โดยมีขั้นตอนดังนี้

- 1) เปิดเครื่องคอมพิวเตอร์ที่ต่อกับเครื่องเทปสเตชั่น
- เปิดโปรแกรม Agilent TapeStaion Controller Software เพื่อค้นหาเครื่องเทปสเตชั่น เมื่อทำการเชื่อมต่อสำเร็จจะปรากฏข้อความแสดงสถานะพร้อมใช้งาน "xxxx: Idle" ทางด้านซ้ายล่างของโปรแกรม

SONGKLA

- กดเลือกคำสั่ง "Run Tests" โดยกดเครื่องหมายรูปเพืองตรงมุมบนขวาของโปรแกรม ?
   แล้วเลือกลำดับคำสั่ง "System Diagnostics/Run Tests"
- หน้าต่างหลัก System Diagnostics จะเปิดขึ้น แล้วเลือกรายการ System Verification แล้วกดเลือก "Start"
- 5) ดำเนินขั้นตอนตามคำแนะนำที่ปรากฏบนหน้าจอ เช่น วางกล่องทิป, วางตัว TapeStation Test Tape แล้วกดเลือก "OK"
- 6) ตรวจสอบสถานะเครื่องมือ เช่น สถานะไฟกะพริบของตัวเครื่อง/ฝา ตามคำแนะนำที่ปรากฏบนหน้าจอ

| 0                   | sh                         | (                                    |
|---------------------|----------------------------|--------------------------------------|
| ผู้จัดทำ 📿 🗸        | ผู้ทบทวน <i>พงศกร สรัน</i> | ผู้อนุมัติ ภาสสีคว กา                |
| (น.ส.วาริธร สระขาว) | (นพ.พงศกร ชูชื่น)          | (ผศ.ดร.ภาสรัตน์ คงขาว)               |
| เจ้าหน้าที่ทดสอบ    | ผู้จัดการวิชาการ; TM       | ผู้อำนวยการศูนย์วิจัยการแพทย์ปริวรรต |
| วันที่ 2567-08-10   | วันที่ 2567-08-10          | วันที่ 2567-08-10                    |

| PRINCE OF<br>SONGKLA<br>UNIVERSITY |   | ศูนย์วิจัยการแพทย์ปริวรรต                    |                   | Work Instruction: WI-09-(SOP-18) |
|------------------------------------|---|----------------------------------------------|-------------------|----------------------------------|
|                                    |   | คณะแพทยศาสตร์ มหาวิทยาลัยสงขลานครินทร์       |                   | ฉบับที่: 02                      |
|                                    |   |                                              |                   | หน้าที่ 22 จาก 30 หน้า           |
|                                    |   | วิธีการใช้งานและการบำรุงรักษาครื่องวัดปริมาณ |                   | วันที่ประกาศใช้: 2567-08-10      |
|                                    |   | สารพันธุกรร                                  | รมปริมาณน้อย      |                                  |
| สำเนาฉบับที่:                      | _ | 🗹 เอกสารควบคุม                               | 🛛 เอกสารไม่ควบคุม | ต้นฉบับ                          |

เมื่อเสร็จสิ้นการทดสอบ ให้กดเลือก "Back" เพื่อกลับสู่หน้าจอหลัก หรือสั่งพิมพ์ผลการทดสอบ

#### 3.1.3 Hardware Troubleshooting

เป็นการตรวจสอบการทำงานของเครื่องเทปสเตชั่นเชิงลึก ประกอบด้วยการทดสอบ System Verification และรายการเพิ่มเติมอื่นๆ ซึ่งขั้นตอนการทดสอบจะคล้ายกับ System Verification ใช้เวลาประมาณ 30 นาที โดยต้องเตรียมวัสดุและอุปกรณ์ ซึ่งประกอบด้วย TapeStation Test Tape, กล่องทิปแบบเต็มกล่อง ถังใส่ทิปที่ใช้งานแล้ว หลอดใส่ตัวอย่าง 2 แถว (Two tube strips) ที่มีการเติมน้ำกลั่นลงในตำแหน่งหลุม และปริมาตรดังรายละเอียดดังนี้

- น้ำกลั่นปริมาตร 5 ไมโครลิตร ในดำแหน่งหลุม A1, A2, H1 และ H2
- น้ำกลั่นปริมาตร 20 ไมโครลิตร ในตำแหน่งหลุม B1, B2, C1, C2, D1, D2, E1, E2, F1, F2, G1 และ G2

#### 3.1.4 Reviewing Test Results

เป็นคำสั่งเรียกดูผลการตรวจสอบเครื่องเทปสเตชั่น โดยสามารถสั่งพิมพ์ได้หลังจากงานเสร็จสิ้นทันที หรือสั่งพิมพ์ภายหลังได้ โดยมีขั้นตอนดังนี้

- 1) เปิดเครื่องคอมพิวเตอร์ที่ต่อกับเครื่องเทปสเตชั่น
- เปิดโปรแกรม Agilent TapeStaion Controller Software เพื่อค้นหาเครื่องเทปสเตชั่น เมื่อทำการเชื่อมต่อสำเร็จจะปรากฏข้อความแสดงสถานะพร้อมใช้งาน "xxxx: Idle" ทางด้านซ้ายล่างของโปรแกรม
- กดเลือกคำสั่ง "Run Tests" โดยกดเครื่องหมายรูปเพืองตรงมุมบนขวาของโปรแกรม ?
   แล้วเลือกลำดับคำสั่ง "System Diagnostics/Run Tests"
- หน้าต่างหลัก System Diagnostics จะเปิดขึ้น แล้วเลือกรายการ Review Previous Test Results แล้วกดเลือก "Start"
- 5) เลือกผลการตรวจสอบที่ต้องการจัดพิมพ์จากรายการทางด้านซ้ายมือ แล้วกดเลือก "Print Reports"

| •                     | sh                   | (                                    |
|-----------------------|----------------------|--------------------------------------|
| ผู้จัดทำ <i>วาร</i> ท | ผู้ทบทวน พงศกร สรั้น | ผู้อนุมัติ ภาภรีกไ ควทา              |
| (น.ส.วาริธร สระขาว)   | (นพ.พงศกร ชูชื่น)    | (ผศ.ดร.ภาสรัตน์ คงขาว)               |
| เจ้าหน้าที่ทดสอบ      | ผู้จัดการวิชาการ; TM | ผู้อำนวยการศูนย์วิจัยการแพทย์ปริวรรต |
| วันที่ 2567-08-10     | วันที่ 2567-08-10    | วันที่ 2567-08-10                    |

| PRINCE OF<br>SONGKLA<br>UNIVERSITY |        | ศูนย์วิจัยการแพทย์ปริวรรต                    |                   | Work Instruction: WI-09-(SOP-18) |
|------------------------------------|--------|----------------------------------------------|-------------------|----------------------------------|
|                                    |        | คณะแพทยศาสตร์ มหาวิทยาลัยสงขลานครินทร์       |                   | ฉบับที่: 02                      |
|                                    |        |                                              |                   | หน้าที่ 23 จาก 30 หน้า           |
|                                    |        | วิธีการใช้งานและการบำรุงรักษาครื่องวัดปริมาณ |                   | วันที่ประกาศใช้: 2567-08-10      |
|                                    |        | สารพันธุกรร                                  | รมปริมาณน้อย      |                                  |
| สำเนาฉบั                           | ับที่: | 🗹 เอกสารควบคุม                               | 🛛 เอกสารไม่ควบคุม | ต้นฉบับ                          |

#### 3.1.5 Export Log Files

เป็นคำสั่งสร้าง Log files พร้อมทั้งข้อมูลการตรวจสอบเครื่องมือล่าสุด เพื่อส่งข้อมูลต่อให้กับทางผู้เชี่ยวชาญ ทางด้านเทคนิคของเอจิเลนต์ เทคโนโลยีส์ เพื่อตรวจสอบความผิดปกติของเครื่องมือ โดยมีขั้นตอนดังนี้

- เปิดเครื่องคอมพิวเตอร์ที่ต่อกับเครื่องเทปสเตชั่น
- เปิดโปรแกรม Agilent TapeStaion Controller Software เพื่อค้นหาเครื่องเทปสเตชั่น เมื่อทำการเชื่อมต่อสำเร็จจะปรากฏข้อความแสดงสถานะพร้อมใช้งาน "xxxx: Idle" ทางด้านซ้ายล่างของโปรแกรม
- กดเลือกคำสั่ง "Run Tests" โดยกดเครื่องหมายรูปเพืองตรงมุมบนขวาของโปรแกรม ?
   แล้วเลือกลำดับคำสั่ง "System Diagnostics/Run Tests"
- 4) หน้าต่างหลัก System Diagnostics จะเปิดขึ้น แล้วเลือกรายการ Export Log Files แล้วกดเลือก "Start"

SONGKL

5) บันทึกไฟล์เป็นนามสกุล\*.zip ที่แพ้มปลายทาง

# 4. ข้อมูลเกี่ยวกับการบำรุงรักษาเครื่องมือ (Maintenance Information)

# 4.1 การนับจำนวนครั้งของการเจาะสกรีนเทป

การใช้งานสกรีนเทปจะมีการเปิดช่องเพื่อใส่ตัวอย่างลงบนสกรีนเทปด้วยเข็มเจาะเพื่อให้เครื่องมือทำอย่างได้อย่างมี ประสิทธิภาพ เครื่องเทปสเตชั่นจะปรากฏข้อความเตือนให้ทำการเปลี่ยนเข็มเจาะ เมื่อมีการใช้งานครบจำนวน 3,840 ครั้ง และเครื่องเทปสเตชั่นจะไม่อนุญาตให้ใช้งานต่อเมื่อการเจาะครบจำวนวน 4,480 ครั้ง

## 4.2 การแจ้งเตือนการบำรุงรักษาเครื่องมือครั้งถัดไป

ช่องใส่สกรีนเทป (ScreenTape nest) จะมีขั้วไฟฟ้าซึ่งติดตั้งอยู่ใน Electrode Cartridge ใช้สัมผัสกับขั้วไฟฟ้าบนตัวสกรีนเทป เพื่อให้เครื่องมือทำอย่างได้อย่างมีประสิทธิภาพ เครื่องเทปสเตชั่นจะปรากฏ ข้อความเตือนให้ทำการเปลี่ยนขั้วไฟฟ้าของช่องใส่สกรีนเทป เมื่อมีการใช้วิเคราะห์ตัวอย่างถึง 50,000 ตัวอย่าง หรือ 1 ปี (แล้วแต่เกณฑ์ใดจะถึงก่อน) โดยสามารถเรียกดูข้อมูลเกี่ยวกับการบำรุงรักษาเครื่องมือได้ดังนี้

1) เปิดเครื่องคอมพิวเตอร์ที่ต่อกับเครื่องเทปสเตชั่น

| •                     | sh                   | (                                    |
|-----------------------|----------------------|--------------------------------------|
| ผู้จัดทำ <i>วาง</i> ก | ผู้ทบทวน พงศกร สรัน  | ผู้อนุมัติ ภาสสีคว กวกว              |
| (น.ส.วาริธร สระขาว)   | (นพ.พงศกร ชูชื่น)    | (ผศ.ดร.ภาสรัตน์ คงขาว)               |
| เจ้าหน้าที่ทดสอบ      | ผู้จัดการวิชาการ; TM | ผู้อำนวยการศูนย์วิจัยการแพทย์ปริวรรต |
| วันที่ 2567-08-10     | วันที่ 2567-08-10    | วันที่ 2567-08-10                    |

|               | ศูนย์วิจัยการแพทย์ปริวรรต           | Work Instruction: WI-09-(SOP-18)      |  |
|---------------|-------------------------------------|---------------------------------------|--|
|               | คณะแพทยศาสตร์ มหาวิทยาลัยสงขล       | งานครินทร์ ฉบับที่: 02                |  |
|               |                                     | หน้าที่ 24 จาก 30 หน้า                |  |
| SONGKLA       | วิธีการใช้งานและการบำรุงรักษาครื่อง | วัดปริมาณ วันที่ประกาศใช้: 2567-08-10 |  |
|               | สารพันธุกรรมปริมาณน้อย              |                                       |  |
| สำเนาฉบับที่: | 🗹 เอกสารควบคุม 🛛 เอกสาร             | ไม่ควบคุม ดันฉบับ                     |  |

- เปิดโปรแกรม Agilent TapeStaion Controller Software เพื่อค้นหาเครื่องเทปสเตชั่น เมื่อทำการเชื่อมต่อสำเร็จ จะปรากฏข้อความแสดงสถานะพร้อมใช้งาน " xxxx: Idle" ทางด้านซ้ายล่างของโปรแกรม
- 4) หน้าต่างแสดงข้อมูลจะปรากฏขึ้น ดังภาพที่ 3
- 5) กดเลือก "OK" เพื่อกลับสู่หน้าจอหลัก

| ★ Aglent TapeStation Controller Software 3.1       4150 TapeStation System     1     2       User     admn     0       Notes                | ?   Q   _ & X                        |     |
|----------------------------------------------------------------------------------------------------|--------------------------------------|-----|
| Diagnostic counters  • Needle pierce counter: 504 done (89/6 remaining) • Samplice analyzed: 555 • Electrode Cartridge Change due in 0 days | a                                    | OF  |
|                                                                                                    |                                      | LA  |
| ✓ PPDA800012 : Iole     ☐ No ScreenBase device detected                                                                                     | A Bectrade Cartridge Change required | ΙΤΥ |

**ภาพที่** 3 ข้อความบนแสดงข้อมูลเกี่ยวกับการบำรุงรักษาเครื่องมือ

## 5. การบำรุงรักษาเชิงป้องกัน (Preventive Maintenance)

ข้อความเตือนจะปรากฏเมื่อถึงกำหนดการบำรุงรักษาเครื่องมือเชิงป้องกัน เมื่อครบ 1 ปี หรือการวิเคราะห์ตัวอย่างถึง 50,000 ตัวอย่าง โดยการบำรุงรักษาเครื่องมือเชิงป้องกัน ประกอบด้วย

- การเปลี่ยนเข็มเจาะสกรีนเทป
- การเปลี่ยน Electrophoresis probe block
- การปรับปรุงโปรแกรม และเฟริมแวร์ให้เป็นตัวล่าสุด (ถ้ามี)
- การทำความสะอาดเครื่องมือทั่วไป

| 0                   | sh                         | (                                    |
|---------------------|----------------------------|--------------------------------------|
| ผู้จัดทำ 🖓 ัก       | ผู้ทบทวน <i>พงศกร สรัน</i> | ผู้อนุมัติ ภาภรีคง ควทา              |
| (น.ส.วาริธร สระขาว) | (นพ.พงศกร ชูชื่น)          | (ผศ.ดร.ภาสรัตน์ คงขาว)               |
| เจ้าหน้าที่ทดสอบ    | ผู้จัดการวิชาการ; TM       | ผู้อำนวยการศูนย์วิจัยการแพทย์ปริวรรต |
| วันที่ 2567-08-10   | วันที่ 2567-08-10          | วันที่ 2567-08-10                    |

|          |                       | ศูนย์วิจัยการ         | าแพทย์ปริวรรต            | Work Instruction: WI-09-(SOP-18) |
|----------|-----------------------|-----------------------|--------------------------|----------------------------------|
|          |                       | คณะแพทยศาสตร์ มหา     | าวิทยาลัยสงขลานครินทร์   | ฉบับที่: 02                      |
|          | PRINCEOF              |                       |                          | หน้าที่ 25 จาก 30 หน้า           |
|          | SONGKLA<br>UNIVERSITY | วิธีการใช้งานและการบํ | ารุงรักษาครื่องวัดปริมาณ | วันที่ประกาศใช้: 2567-08-10      |
|          |                       | สารพันธุกรร           | รมปริมาณน้อย             |                                  |
| สำเนาฉบั | ับที่:                | 🗹 เอกสารควบคุม        | 🛛 เอกสารไม่ควบคุม        | ด้นฉบับ                          |

- การตรวจสอบการทำงานของเครื่องมือ
- ตรวจทานอุปกรณ์ภายในตัวเครื่อง และสิ่งแปลกปลอมที่ตกหล่นภายในตัวเครื่อง
- ทำความสะอาดทั้งภายในและภายนอกของเครื่องมือ
- ตรวจสอบและสอบเทียบดำแหน่งเซ็นเซอร์
- ตรวจสอบข้อมูล Log file

## 5.1 การเปลี่ยนเข็มเจาะสกรีนเทป (Exchanging the Piercing Needle)

### อะไหล่/อุปกรณ์ใช้งาน: Needle Change Cartridge (Part number: 5067-5783)

| ข้อควรระวัง: | การใส่ตัวเปลี่ยนเข็มเจาะสกรีนเทปอันใหม่ลงในช่องใส่สกรีนเทป จะดำเนินการก็ต่อเมื่อ |
|--------------|----------------------------------------------------------------------------------|
|              | มีข้อความหรือคำแนะนำปรากฏบนหน้าจอเท่านั้น                                        |
|              | หลังจากขั้นตอนเปลี่ยนเข็มเจาะสกรีนเทปแล้ว ต้องมีขั้นตอนการสอบเทียบเครื่อง        |
|              | ห้ามปิดเครื่องในระหว่างขั้นตอนการสอบเทียบเครื่อง                                 |

## โดยมีขั้นตอนดังนี้

- 1) เปิดเครื่องคอมพิวเตอร์ที่ต่อกับเครื่องเทปสเตชั่น
- เปิดโปรแกรม Agilent TapeStaion Controller Software เพื่อคันหาเครื่องเทปสเตชั่น
   เมื่อทำการเชื่อมต่อสำเร็จจะปรากฏข้อความแสดงสถานะพร้อมใช้งาน "xxxx: Idle" ทางด้านซ้ายล่างของโปรแกรม
- กดเลือกคำสั่ง "Change needle" โดยกดเครื่องหมายรูปเพืองตรงมุมบนขวาของโปรแกรม แล้วเลือกลำดับคำสั่ง "Maintenance/Change needle"
- 4) ปิดฝาเครื่อง และกดเลือก "Proceed"
- 5) เปิดฝาเครื่อง แล้ววางตัวเปลี่ยนเข็มเจาะสกรีนเทป (Needle Change Cartridge) ลงในช่องใส่สกรีนเทป โดยให้แถบบาร์โค้ดหันไปทางด้านหลังเครื่อง ปิดฝาเครื่องแล้ว กดเลือก "Proceed"
- 6) นำตัวเปลี่ยนเข็มเจาะสกรีนเทปออกจากเครื่อง ปิดฝาเครื่อง กดเลือก "Remove"
- 7) เครื่องเทปสเตชั่นจะทำการสอบเทียบตำแหน่งของเข็มเจาะ โดยขั้นตอนนี้จะใช้เวลาประมาณ 2 นาที ห้ามปิดเครื่องหรือโปรแกรมในขั้นตอนนี้

| 0                   | sh                         | (                                    |
|---------------------|----------------------------|--------------------------------------|
| ผู้จัดทำ 📿 🗸        | ผู้ทบทวน <i>พงศกร สรัน</i> | ผู้อนุมัติ ภาภรีกไ ควทา              |
| (น.ส.วาริธร สระขาว) | (นพ.พงศกร ชูชื่น)          | (ผศ.ดร.ภาสรัตน์ คงขาว)               |
| เจ้าหน้าที่ทดสอบ    | ผู้จัดการวิชาการ; TM       | ผู้อำนวยการศูนย์วิจัยการแพทย์ปริวรรต |
| วันที่ 2567-08-10   | วันที่ 2567-08-10          | วันที่ 2567-08-10                    |

|               | <i></i> ศูนย์วิจัยกา <sup>.</sup> | รแพทย์ปริวรรต            | Work Instruction: WI-09-(SOP-18) |
|---------------|-----------------------------------|--------------------------|----------------------------------|
|               | คณะแพทยศาสตร์ มห                  | าวิทยาลัยสงขลานครินทร์   | ฉบับที่: 02                      |
| PRINC         | OF                                |                          | หน้าที่ 26 จาก 30 หน้า           |
|               | LA วิธีการใช้งานและการบ้          | ำรุงรักษาครื่องวัดปริมาณ | วันที่ประกาศใช้: 2567-08-10      |
|               | สารพันธุกร                        | รมปริมาณน้อย             |                                  |
| สำเนาฉบับที่: | 🗹 เอกสารควบคุม                    | 🛛 เอกสารไม่ควบคุม        | ด้นฉบับ                          |

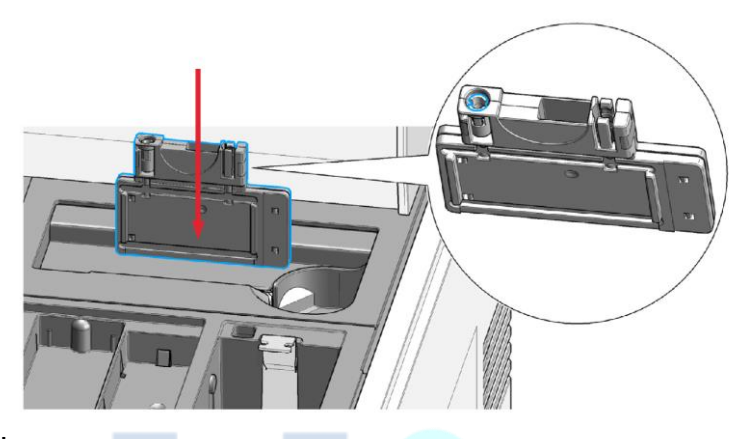

**ภาพที่** 4 แสดงการวางตัวเข็มเจาะสกรีนเทปลงในช่องใส่สกรีนเทป

# 5.2 การเปลี่ยนขั้วไฟฟ้าของช่องใส่สกรีนเทป (Electrode Cartridge)

| อะไหล่/อุปกรณ์ใช้งาน: | TapeStation Test tape |
|-----------------------|-----------------------|
|                       | Electrode Cartridge   |

(Part number: 5067-5601) (Part number: 5067-5786)

การเปลี่ยนขั้วไฟฟ้าของช่องใส่สกรีนเทปจะเสร็จสมบูรณ์ เมื่อผ่านการตรวจสอบ ดังนี้

- การใส่ Electrode Cartridge ลงในตำแหน่งที่ถูกต้องและโปรแกรมควบคุมตรวจสอบสถานะผ่าน
- โปรแกรมควบคุมเครื่อง บันทึกวันติดตั้งซึ่งตรงกับวันที่ปัจจุบันของเครื่องคอมพิวเตอร์
- โปรแกรมควบคุมเครื่อง ตรวจไม่พบการใช้งานกับตัวอย่างมาก่อน
- เครื่องเทปสเตชั่นผ่านการทดสอบด้วย TapeStation Test Tape

|          | 0                   | al                   | (                                    |
|----------|---------------------|----------------------|--------------------------------------|
| ผู้จัดทำ | order               | ผู้ทบทวน พงศกร สรัน  | ผู้อนุมัติ ภาสรีคร ควทา              |
|          | (น.ส.วาริธร สระขาว) | (นพ.พงศกร ชูชี่น)    | (ผศ.ดร.ภาสรัตน์ คงขาว)               |
|          | เจ้าหน้าที่ทดสอบ    | ผู้จัดการวิชาการ; TM | ผู้อำนวยการศูนย์วิจัยการแพทย์ปริวรรต |
| วันที่   | 2567-08-10          | วันที่ 2567-08-10    | วันที่ 2567-08-10                    |

|             |                       | ศูนย์วิจัยการแพทย์ปริวรรต<br>คณะแพทยศาสตร์ มหาวิทยาลัยสงขลานครินทร์ |                          | Work Instruction: WI-09-(SOP-18)<br>ฉบับที่: 02 |
|-------------|-----------------------|---------------------------------------------------------------------|--------------------------|-------------------------------------------------|
|             | PRINCE OF             |                                                                     |                          | หน้าที่ 27 จาก 30 หน้า                          |
|             | SONGKLA<br>UNIVERSITY | วิธีการใช้งานและการบํ                                               | ารุงรักษาครื่องวัดปริมาณ | วันที่ประกาศใช้: 2567-08-10                     |
|             |                       | สารพันธุกรร                                                         | รมปริมาณน้อย             |                                                 |
| สำเนาฉบับท์ | 1:                    | 🗹 เอกสารควบคุม                                                      | 🛛 เอกสารไม่ควบคุม        | ด้นฉบับ                                         |

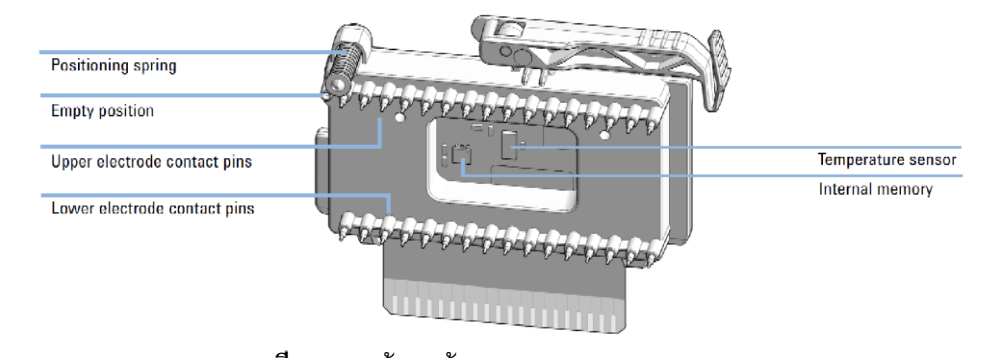

ภาพที่ 5 ภาพด้านหน้าของ Electrode cartridge

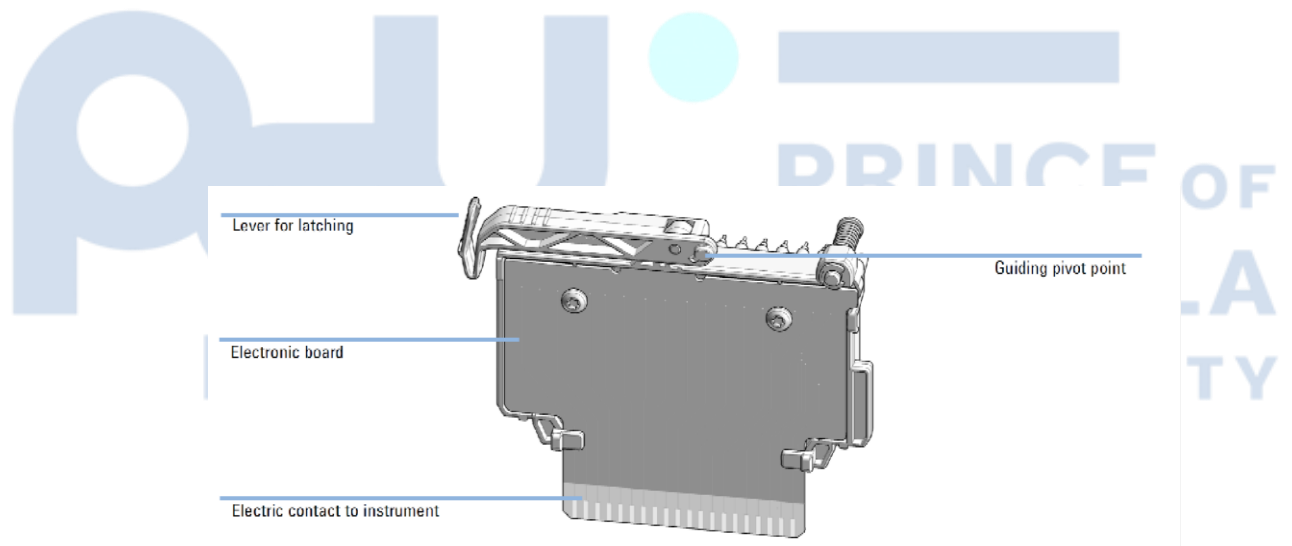

## ภาพที่ 6 ภาพด้านหลังของ Electrode cartridge

# โดยมีขั้นตอนดังนี้

- 1) เปิดเครื่องคอมพิวเตอร์ที่ต่อกับเครื่องเทปสเตชั่น
- เปิดโปรแกรม Agilent TapeStaion Controller Software เพื่อค้นหาเครื่องเทปสเตชั่น เมื่อทำการเชื่อมต่อสำเร็จ จะปรากฏข้อความแสดงสถานะพร้อมใช้งาน "xxx: Idle" ทางด้านมุมช้ายของโปรแกรม

| 0                    | sh                         | (                                    |
|----------------------|----------------------------|--------------------------------------|
| ผู้จัดทำ <i>การก</i> | ผู้ทบทวน <i>พงศกร สรัน</i> | ผู้อนุมัติ ภาสรีคร ควกา              |
| (น.ส.วาริธร สระขาว)  | (นพ.พงศกร ชูชื่น)          | (ผศ.ดร.ภาสรัตน์ คงขาว)               |
| เจ้าหน้าที่ทดสอบ     | ผู้จัดการวิชาการ; TM       | ผู้อำนวยการศูนย์วิจัยการแพทย์ปริวรรต |
| วันที่ 2567-08-10    | วันที่ 2567-08-10          | วันที่ 2567-08-10                    |

|               |                       | ศูนย์วิจัยการแพทย์ปริวรรต                    |                   | Work Instruction: WI-09-(SOP-18) |
|---------------|-----------------------|----------------------------------------------|-------------------|----------------------------------|
|               |                       | คณะแพทยศาสตร์ มหาวิทยาลัยสงขลานครินทร์       |                   | ฉบับที่: 02                      |
| PRINCE OF     |                       |                                              |                   | หน้าที่ 28 จาก 30 หน้า           |
|               | SONGKLA<br>UNIVERSITY | วิธีการใช้งานและการบำรุงรักษาครื่องวัดปริมาณ |                   | วันที่ประกาศใช้: 2567-08-10      |
|               |                       | สารพันธุกรร                                  | รมปริมาณน้อย      |                                  |
| สำเนาฉบับที่: |                       | 🗹 เอกสารควบคุม                               | 🛛 เอกสารไม่ควบคุม | ด้นฉบับ                          |

- 4) เปิดฝาเครื่อง แล้ววาง TapeStation Test Tape ลงในช่องวางสกรีนเทป
- 5) ปิดฝาเครื่อง และกดเลือก "Proceed" เครื่องเทปสเตชั่นจะทำการตรวจสอบสถานะสักครู่
- 6) เปลี่ยน Electrode Cartridge โดยทำตามขั้นตอนที่ปรากฏบนหน้าจอของโปรแกรมควบคุมเครื่องเทปสเตชั่น
- เปิดฝาเครื่องเทปสเตชั่น
- 8) นำ TapeStation Test Tape ออกจากเครื่อง
- 9) นำฝาครอบช่องว่างสกรีนเทปชิ้นส่วนบน (Upper nest cover) ออกจากตัวเครื่องเทปสเตชั่นเท่านั้น (ภาพที่ 7)
- 10) ห้ามเคลื่อนย้ายฝาครอบช่องว่างสกรีนเทปชิ้นส่วนล่าง (Lower nest cover)
- 11) กดเลือก "Proceed" แล้วทำตามขั้นตอนที่ปรากฏบนหน้าจอ

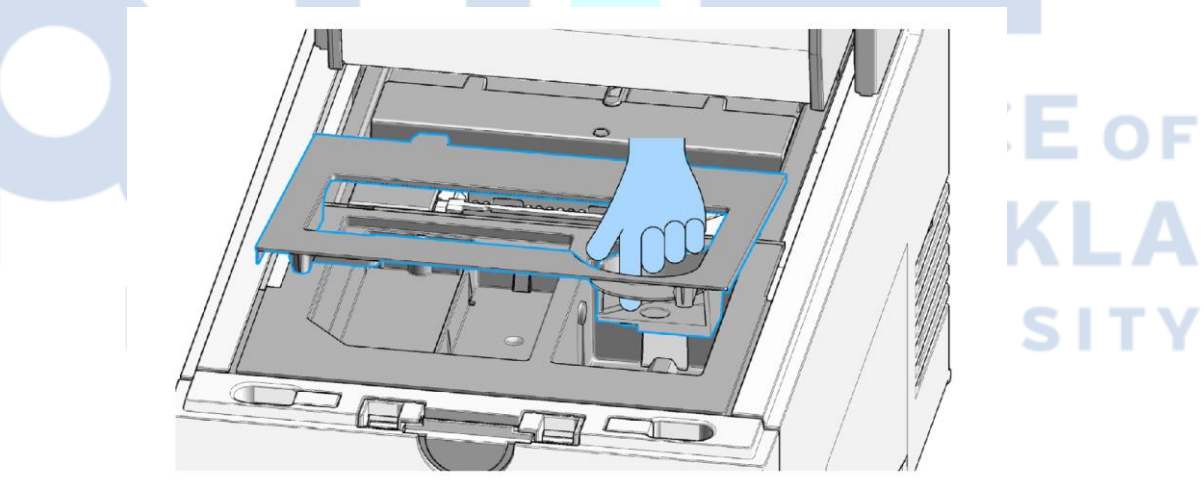

ภาพที่ 7 แสดงการนำฝาครอบช่องว่างสกรีนเทปชิ้นส่วนบน (Upper nest cover) ออกจากตัวเครื่องเทปสเตชั่น

- ปลดล็อคก้านยกของ Electrode cartridge โดยกด แล้วยกก้านไปในทิศทางขวามือ จนก้านยกตั้งฉากกับ Electrode cartridge (ภาพที่ 8)
- 13) ดึง Electrode cartridge ออกจากตัวเครื่องเทปสเตชั่น
- 14) กดเลือก "Proceed" แล้วทำตามขั้นตอนที่ปรากฏบนหน้าจอ

| 0                   | sh                         | (                                    |
|---------------------|----------------------------|--------------------------------------|
| ผู้จัดทำ 🖓 สิก      | ผู้ทบทวน <i>พงศกร สรัน</i> | ผู้อนุมัติ ภาภรีคง ควทา              |
| (น.ส.วาริธร สระขาว) | (นพ.พงศกร ชูชื่น)          | (ผศ.ดร.ภาสรัตน์ คงขาว)               |
| เจ้าหน้าที่ทดสอบ    | ผู้จัดการวิชาการ; TM       | ผู้อำนวยการศูนย์วิจัยการแพทย์ปริวรรต |
| วันที่ 2567-08-10   | วันที่ 2567-08-10          | วันที่ 2567-08-10                    |

|               |                       | ศูนย์วิจัยการแพทย์ปริวรรต                    |                   | Work Instruction: WI-09-(SOP-18) |
|---------------|-----------------------|----------------------------------------------|-------------------|----------------------------------|
|               |                       | คณะแพทยศาสตร์ มหาวิทยาลัยสงขลานครินทร์       |                   | ฉบับที่: 02                      |
| PRINCE OF     |                       |                                              |                   | หน้าที่ 29 จาก 30 หน้า           |
|               | SONGKLA<br>UNIVERSITY | วิธีการใช้งานและการบำรุงรักษาครื่องวัดปริมาณ |                   | วันที่ประกาศใช้: 2567-08-10      |
|               |                       | สารพันธุกรร                                  | รมปริมาณน้อย      |                                  |
| สำเนาฉบับที่: |                       | 🗹 เอกสารควบคุม                               | 🛛 เอกสารไม่ควบคุม | ด้นฉบับ                          |

- 15) ใส่ Electrode cartridge ชิ้นใหม่ลงในช่อง แล้วผลักก้านยกไปตำแหน่งล็อคทางด้านซ้าย (ภาพที่ 9)
- 16) กดเลือก "Proceed" แล้วทำตามขั้นตอนที่ปรากฏบนหน้าจอ
- 17) ติดตั้งฝาครอบช่องว่างสกรีนเทปซิ้นส่วนบน (Upper nest cover) ลงในตัวเครื่องเทปสเตชั่น
- 18) กดเลือก "Proceed" แล้วทำตามขั้นตอนที่ปรากฏบนหน้าจอ
- 19) วาง TapeStation Test Tape ลงในช่องวางสกรีนเทป
- 20) ปิดฝาเครื่อง และกดเลือก "Proceed" เพื่อเข้าสู่ขั้นตอนการตรวจสอบการติดตั้ง Electrode cartridge

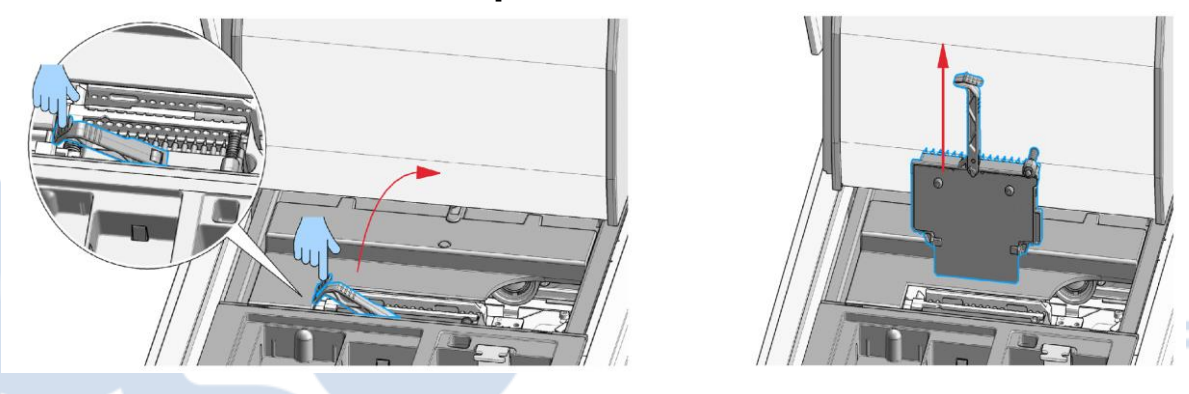

ภาพที่ 8 การปลดล็อคก้านยก Electrode cartridge และการนำ Electrode cartridge ออกจากเครื่องเทปสเตชั่น

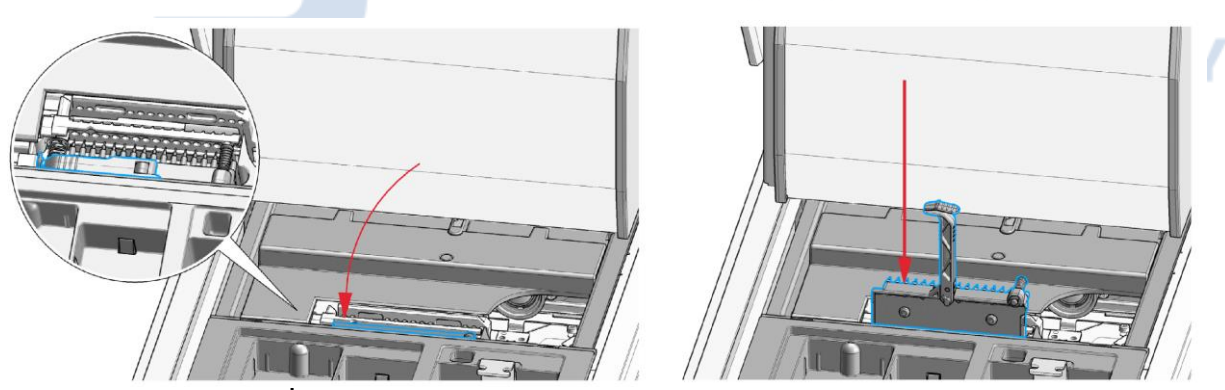

ภาพที่ 9 การใส่ Electrode cartridge และการล็อค Electrode cartridge

| •                                     | sh                  | (                                    |
|---------------------------------------|---------------------|--------------------------------------|
| ผู้จัดทำ <i>วาง</i> ศ                 | ผู้ทบทวน พงศกร สรัน | ผู้อนุมัติ ภาสรีคร ควกา              |
| (น.ส.วาริธร สระขาว)                   | (นพ.พงศกร ชูชื่น)   | (ผศ.ดร.ภาสรัตน์ คงขาว)               |
| เจ้าหน้าที่ทดสอบ ผู้จัดการวิชาการ; TM |                     | ผู้อำนวยการศูนย์วิจัยการแพทย์ปริวรรต |
| วันที่ 2567-08-10                     | วันที่ 2567-08-10   | วันที่ 2567-08-10                    |

|                                    |  | ศูนย์วิจัยการ                                | าแพทย์ปริวรรต     | Work Instruction: WI-09-(SOP-18) |
|------------------------------------|--|----------------------------------------------|-------------------|----------------------------------|
|                                    |  | คณะแพทยศาสตร์ มหาวิทยาลัยสงขลานครินทร์       |                   | ฉบับที่: 02                      |
| PRINCE OF<br>SONGKLA<br>UNIVERSITY |  |                                              |                   | หน้าที่ 30 จาก 30 หน้า           |
|                                    |  | วิธีการใช้งานและการบำรุงรักษาครื่องวัดปริมาณ |                   | วันที่ประกาศใช้: 2567-08-10      |
|                                    |  | สารพันธุกรร                                  | รมปริมาณน้อย      |                                  |
| สำเนาฉบับที่:                      |  | 🗹 เอกสารควบคุม                               | 🛛 เอกสารไม่ควบคุม | ต้นฉบับ                          |

## 5.3 การทำความสะอาดเครื่องเทปสเตชั่น

พื้นผิวของเครื่องเทปสเตชั่น, ถังใส่ทิปที่ใช้งานแล้ว (waste bucket) แท่นวางหลอดใส่ตัวอย่าง (Strip holder) ช่องใส่สกรีนเทปสำรอง (ScreenTape rack) ที่ปิดช่องใส่สกรีนเทปชิ้นส่วนบน และชิ้นส่วนล่าง (Lower and Upper nest cover) สามารถทำความสะอาดด้วยน้ำยาหรือสารเคมี เช่น

- ผงซักฟอกในครัวเรือนชนิดไม่รุนแรง
- แอลกอฮอล์ความเข้มข้น 70%
- Isopropanol
- น้ำยา RNaseZAP® (Ambion, Inc)

<u>ข้อความระวัง</u>: การสัมผัสกับความร้อนโดยตรงสามารถส่งผลต่อการเปลี่ยนรูปของชิ้นส่วนที่ทำมาจากพลาสติกได้ ห้ามใช้เครื่องล้างจานอัตโนมัติทำความสะอาดชิ้นส่วนเครื่องเทปสเตชั่นที่ทำมาจากพลาสติก

## <u>บันทึกคุณภาพ</u>

| <br>4    |                                                        |                    |                    |
|----------|--------------------------------------------------------|--------------------|--------------------|
| ลำดับที่ | ชื่อแบบฟอร์ม (FM)                                      | หน่วยงานที่จัดเก็บ | ระยะเวลาที่จัดเก็บ |
| 1        | ใบรับรองผลการตรวจเช็คเครื่องวัดปริมาณสารพันธุกรรมปริมา | ห้องปฏิบัติการฯ    | 3 ปี               |
|          | ณนอย (FM-13-(SOP-18))                                  |                    |                    |
|          | U                                                      | NIVER              | SITY               |

| 0                    | sh                         | (                                    |
|----------------------|----------------------------|--------------------------------------|
| ผู้จัดทำ <i>การก</i> | ผู้ทบทวน <i>พงศกร สรัน</i> | ผู้อนุมัติ ภาภรีกไ ควทา              |
| (น.ส.วาริธร สระขาว)  | (นพ.พงศกร ชูชื่น)          | (ผศ.ดร.ภาสรัตน์ คงขาว)               |
| เจ้าหน้าที่ทดสอบ     | ผู้จัดการวิชาการ; TM       | ผู้อำนวยการศูนย์วิจัยการแพทย์ปริวรรต |
| วันที่ 2567-08-10    | วันที่ 2567-08-10          | วันที่ 2567-08-10                    |